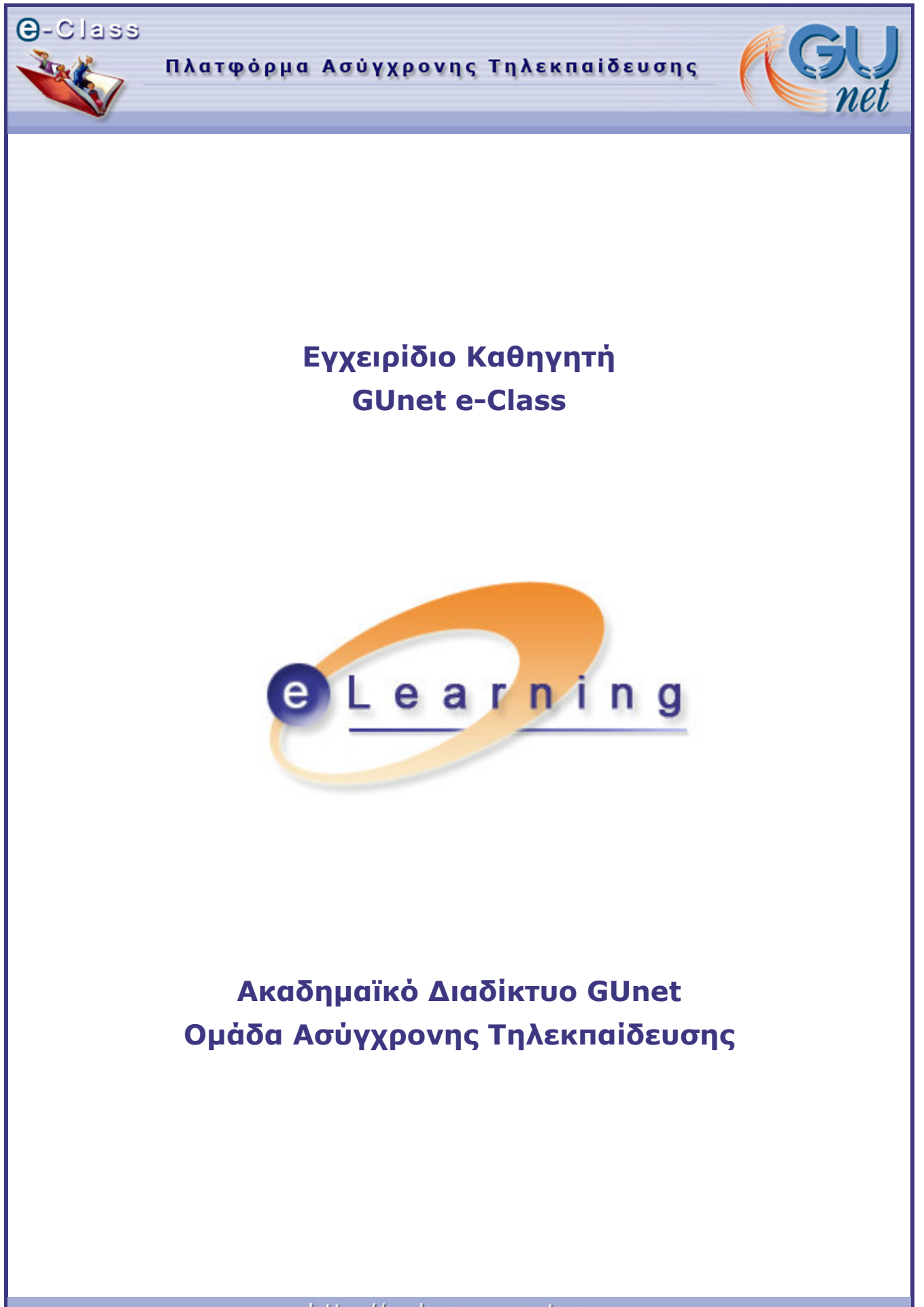

http://eclass.gunet.gr

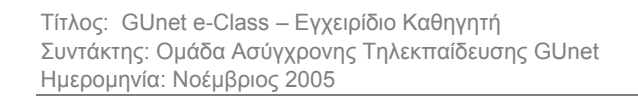

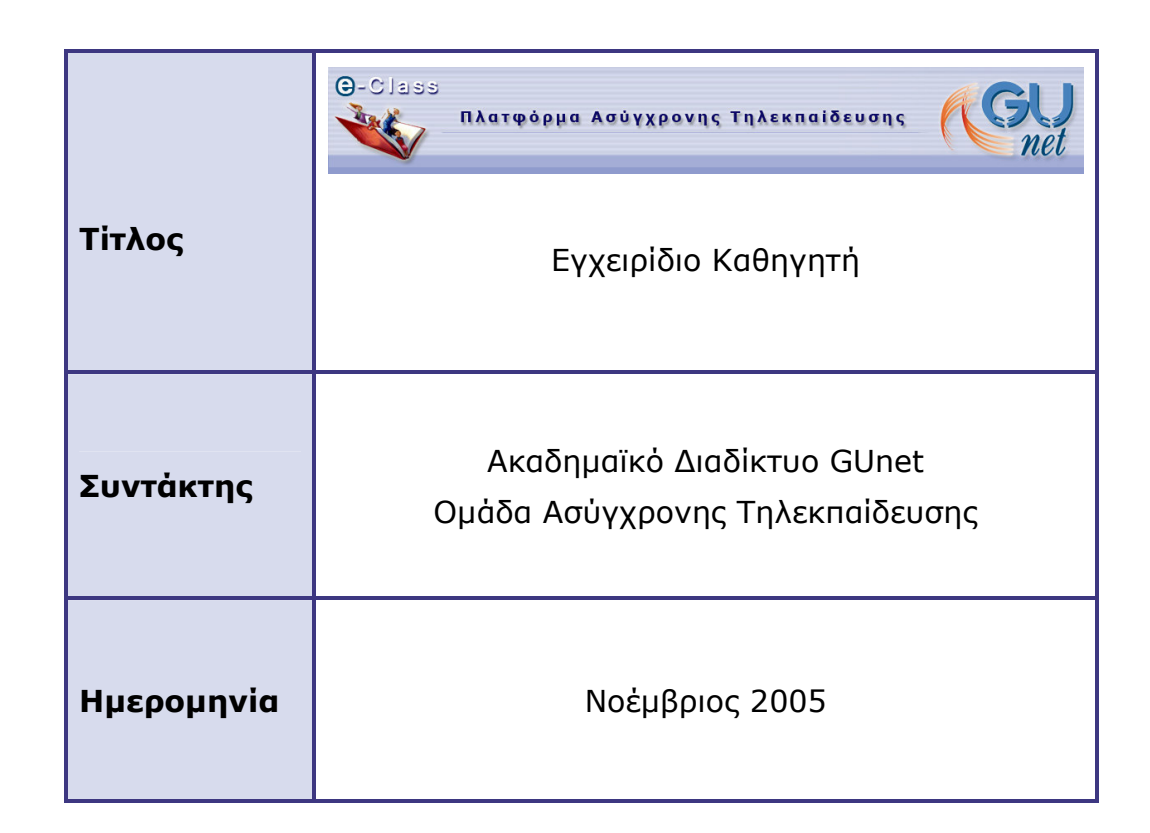

# Πίνακας Περιεχομένων

| ΕΙΣΑΓΩΓΗ                                                | 5  |
|---------------------------------------------------------|----|
| ЕГГРАФН                                                 | 6  |
| ΆΔΕΙΑ ΕΙΣΟΔΟΥ/ΑΠΟΣΥΝΔΕΣΗ                                | 7  |
| ΑΛΛΑΓΗ ΤΟΥ ΠΡΟΦΙΛ ΜΟΥ                                   |    |
| Διαγραφή Λογαριασμού                                    | 9  |
| ΔΗΜΙΟΥΡΓΙΑ ΜΑΘΗΜΑΤΟΣ                                    | 9  |
| ΛΙΣΤΑ ΜΑΘΗΜΑΤΩΝ                                         |    |
| ΤΟ ΗΜΕΡΟΛΟΓΙΟ ΜΟΥ                                       |    |
| ΟΙ ΑΝΑΚΟΙΝΩΣΕΙΣ ΜΟΥ                                     |    |
| ΈΞΟΔΟΣ                                                  |    |
| ΔΙΑΧΕΙΡΙΣΗ ΜΑΘΗΜΑΤΟΣ                                    |    |
| ΜΠΑΡΑ ΕΡΓΑΛΕΙΩΝ ΚΕΙΜΕΝΟΓΡΑΦΟΥ                           |    |
| ATZENTA                                                 | 14 |
| ЕГГРАФА                                                 |    |
| ΑΝΑΚΟΙΝΩΣΕΙΣ                                            |    |
| ΠΕΡΙΟΧΗ ΣΥΖΗΤΗΣΕΩΝ                                      |    |
| ΣΥΝΔΕΣΜΟΙ                                               |    |
| Прохөнкн Хүnдехмоү<br>Прохөнкн Катнгоріах               |    |
| ΕΡΓΑΣΙΕΣ ΦΟΙΤΗΤΩΝ                                       |    |
| ΧΡΗΣΤΕΣ                                                 |    |
| Прохөнкн Хрнутн                                         |    |
| Προσθική χρηστή επισκεπτή                               |    |
| ΔΙΑΙ ΡΑΦΗ ΧΡΗΣΤΗ<br>Προχωμκη δικαιοματός διαχειριστή    |    |
| ΟΜΑΛΕΣ ΧΡΗΣΤΩΝ                                          |    |
| Δημιουργία Ομαλάς                                       | 30 |
| Διαχειρισή Ομαδάς                                       |    |
| ΑΣΚΗΣΕΙΣ                                                |    |
| Ερωτήσεις πολλαπλής επιλογής                            |    |
| Ερωτήσεις Ταιριασματώς<br>Ερωτήσεις συμπαιροματώς κενών |    |
| KOYBENTA                                                |    |
| BINTEO                                                  | 38 |
| ΒΙΝΤΕΟΣΚΟΠΗΜΕΝΑ ΜΑΘΗΜΑΤΑ                                | 39 |
| ΠΕΡΙΓΡΑΦΗ ΜΑΘΗΜΑΤΟΣ                                     |    |
|                                                         |    |

σελίδα 3 από 48

| ΧΩΡΟΣ ΑΝΤΑΛΛΑΓΗΣ ΑΡΧΕΙΩΝ                                     | 42       |
|--------------------------------------------------------------|----------|
| ΣΤΑΤΙΣΤΙΚΑ                                                   | 43       |
| ΑΝΕΒΑΣΜΑ ΣΕΛΙΔΑΣ ΚΑΙ ΔΗΜΙΟΥΡΓΙΑ ΣΥΝΔΕΣΜΟΥ ΣΤΗΝ ΑΡΧΙΚΗ ΣΕΛΙΔΑ | 43       |
| ΠΡΟΣΘΗΚΗ ΣΥΝΔΕΣΜΟΥ ΣΤΗΝ ΑΡΧΙΚΗ ΣΕΛΙΔΑ                        | 44       |
| ΑΛΛΑΓΗ ΠΛΗΡΟΦΟΡΙΩΝ ΣΧΕΤΙΚΑ ΜΕ ΤΟ ΜΑΘΗΜΑ                      | 44       |
| Διαγραφή ολοκληρού του μαθηματός                             | 46<br>46 |
| ΑΝΑΝΕΩΣΗ ΜΑΘΗΜΑΤΟΣ                                           | 47       |
| ΕΝΕΡΓΟΠΟΙΗΣΗ/ΑΠΕΝΕΡΓΟΠΟΙΗΣΗ ΔΙΑΦΟΡΩΝ ΤΜΗΜΑΤΩΝ ΜΑΘΗΜΑΤΩΝ      | 47       |

### ΕΙΣΑΓΩΓΗ

Η πλατφόρμα GUnet e-Class είναι ένα ολοκληρωμένο σύστημα δημιουργίας και διαχείρισης μαθημάτων, βασισμένο σε τεχνολογίες του Παγκόσμιου Ιστού (WWW). Επιτρέπει στο εκπαιδευτή (καθηγητής, ομιλητής, κ.λπ.) να δημιουργεί και να διαχειρίζεται το δικτυακό τόπο των μαθημάτων του μέσω μιας εφαρμογής περιή-γησης στο Internet (Internet Browser ή φυλλομετρητή), όπως ο Internet Explorer, ο Netscape Navigator, ο Opera, ο Mozilla, κ.τ.λ. Με το GUnet e-Class μπορείτε να:

- Δημοσιεύσετε εκπαιδευτικό υλικό έγγραφα με οποιαδήποτε μορφή (Ms Word, PDF, HTML, βίντεο...)
- Διαχειριστείτε περιοχές δημόσιας ή ιδιωτικής συζήτησης
- Διαχειριστείτε κατάλογο με συνδέσεις προς άλλους δικτυακούς τόπους
- Δημιουργήσετε ομάδες σπουδαστών
- Συνθέσετε ασκήσεις
- Δημιουργήσετε ατζέντα με εργασίες και προθεσμίες
- Δημοσιεύσετε ανακοινώσεις (ή/και να τις στείλετε στους ενδιαφερόμενους μέσω του ηλεκτρονικού ταχυδρομείου)
- Δώσετε τη δυνατότητα στους σπουδαστές να υποβάλουν εργασίες

Από τεχνικής άποψης, για να χειριστείτε με επιτυχία το GUnet e-Class, αρκεί μόνο να γνωρίζετε να χρησιμοποιείτε κάποια εφαρμογή περιήγησης στο Internet (βλέπε παραπάνω). Θα κληθείτε απλά να πληκτρολογήσετε κείμενο μέσα σε φόρμες, να κάνετε κλικ σε αντίστοιχα κουμπιά και να προετοιμάσετε τοπικά στον υπολογιστή σας ποιοτικά έγγραφα με το εκπαιδευτικό υλικό, τα οποία θα μπορείτε να μεταφορτώνετε (upload) στο δικτυακό σας τόπο. Τίποτα περισσότερο.

Πολλοί καθηγητές εξοικειώνονται με το περιβάλλον του GUnet e-Class σε δύο ή τρεις ώρες χωρίς καμία ιδιαίτερη τεχνική εκπαίδευση. Ακόμη και η μελέτη αυτού του εγχειριδίου μπορεί να αποδειχτεί περιττό. Έτσι, εσείς μπορείτε να επικεντρωθείτε στο σημαντικότερο καθήκον του καθηγητή, αυτό της δημιουργίας περιεχομένου και ενός καλού εκπαιδευτικού σεναρίου, παραμένοντας αυτόνομοι, χωρίς να απαιτείται μια τεχνική ομάδα για να διαχειριστεί το δικτυακό τόπο μαθημάτων σας.

Το παρόν εγχειρίδιο καθηγητών εμφανίζει σε λίστα όλες τις λειτουργίες του GUnet e-Class για τον καθηγητή και εξηγεί πώς λειτουργούν. Ίσως θα ήταν χρήσιμο να ελέγξετε και το Εγχειρίδιο των Σπουδαστών για να δείτε τα πράγματα από την σκοπιά τους.

Για να επισκεφτείτε την πλατφόρμα GUnet e-Class, απλά πληκτρολογήστε την ηλεκτρονική της διεύθυνσή στον φυλλομετρητή (browser) και κατόπιν πατήστε το "Enter". Η αρχική σελίδα της πλατφόρμας θα εμφανιστεί στην οθόνη.

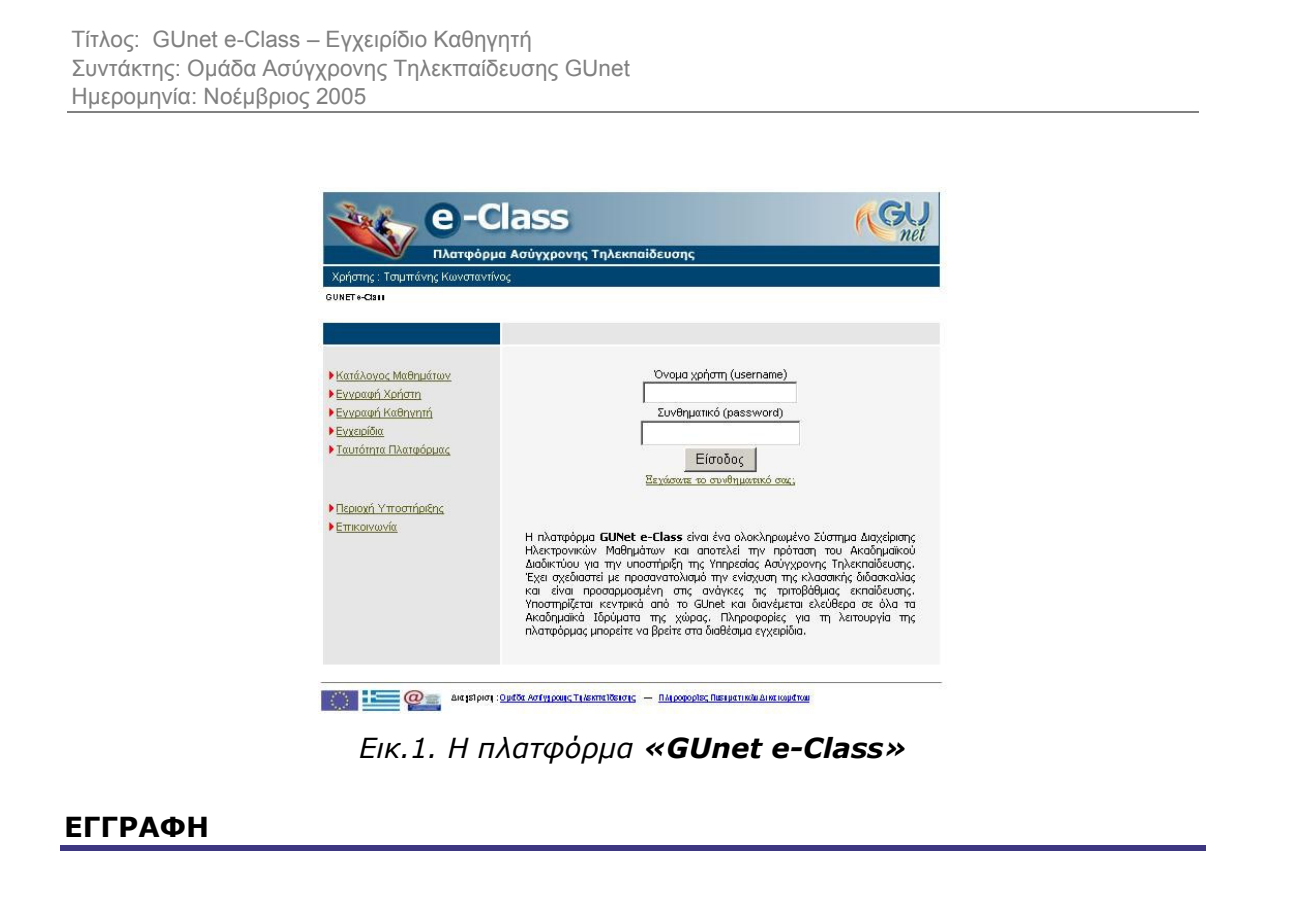

- Ανοίξτε την εφαρμογή περιήγησης στο Internet που χρησιμοποιείτε (Internet Explorer, Netscape Navigator, Opera, Mozilla,...).
- Πληκτρολογήστε τη διεύθυνση του Δικτυακού Τόπου του GUnet e-Class του ιδρύματός σας.
- Επιλέξτε "Αἰτηση Καθηγητή".

| γχρονης Τηλεκπαίδευ  | σης                                                          |                        |
|----------------------|--------------------------------------------------------------|------------------------|
|                      |                                                              | <u>E\$00</u>           |
|                      |                                                              |                        |
|                      | 0                                                            |                        |
|                      | •                                                            |                        |
|                      | •                                                            |                        |
|                      | 0                                                            |                        |
| (рајрі 20 јарам (реф |                                                              |                        |
|                      | •                                                            |                        |
|                      |                                                              |                        |
| Δίκτυα και Επικοιν   | ωνίες                                                        |                        |
|                      | γχρονης Τηλεκποιόευ<br>φιρι 20 κρικηρο<br>Δίκτυα και Επικορι | γχρονης Τηλεκπαίδευσης |

(τα μερια ήε Ο είναι ποι βεκαιικά)

Εικ.2. Εγγραφή Καθηγητή

- Πληκτρολογήστε τα προσωπικά στοιχεία σας στη φόρμα που εμφανίζεται:
  - Επίθετο Καθηγητή: Το επίθετό σας
  - ο Όνομα Καθηγητή: Το όνομά σας

σελίδα 6 από 48

- Τηλέφωνο Καθηγητή: Το Τηλέφωνό σας
- Επιθυμητό όνομα χρήστη: Το όνομα χρήστη (Login Name) με βάση
   το οποίο θα σας αναγνωρίζει το σύστημα. Το όνομα χρήστη θα
   πρέπει να γράφεται με Λατινικούς Χαρακτήρες και να μην περιέχει
   ειδικούς χαρακτήρες, παρά μόνο αριθμούς ή/και γράμματα.
- Ε-mail χρήστη: Πληκτρολογήστε τη διεύθυνση του ηλεκτρονικού σας ταχυδρομείου
- Σχολή/ Τμήμα: Επιλέξτε από τη λίστα τη Σχολή ή το Τμήμα στο οποίο ανήκετε.
- Κάντε κλικ στο κουμπί με την ένδειξη "Αποστολή"

Σε διάστημα μερικών ωρών ή ημερών θα λάβετε στο ηλεκτρονικό σας ταχυδρομείο ένα μήνυμα επιβεβαίωσης της εγγραφής σας, στο οποίο θα αναφέρεται και το Όνομα Χρήστη και ο προσωπικός μυστικός Κωδικός Χρήστη για την πρόσβασή σας στο σύστημα.

## ΆΔΕΙΑ ΕΙΣΟΔΟΥ/ΑΠΟΣΥΝΔΕΣΗ

Κάθε φορά που επισκέπτεστε το δικτυακό τόπο GUnet e-Class του ιδρύματός σας, θα πρέπει να πληκτρολογείτε το Όνομα Χρήστη και τον προσωπικό σας Κωδικό Πρόσβασης. Θα πρέπει βέβαια πρώτα να έχετε ενημερωθεί από την Υπηρεσία Διαχείρισης του συστήματος, με σχετικά με το όνομα χρήστη και τον κωδικό πρόσβαση, που σας έχει παραχωρηθεί.

Το ζευγάρι Όνομα Χρήστη/Κωδικός Πρόσβασης συνδέεται με τα δικαιώματα των χρηστών στο σύστημα. Για το σύστημα θα είσαστε πλέον μέλος του προσωπικού και θα έχετε την άδεια για να δημιουργήσετε νέα μαθήματα, να διαχειριστείτε και να διαγράψετε μαθήματα καθώς και κάποια άλλα δικαιώματα.

Για την **αποσύνδεσή** σας από το σύστημα:

 Όταν ολοκληρώσετε τη διαχείριση των μαθημάτων σας και θελήσετε να αποσυνδεθείτε από το σύστημα, πρέπει να επιστρέψετε στην αρχική σελίδα (κάνοντας κλικ πάνω στο σύνδεσμο "GUNET GUnet e-Class"), και στη συνέχεια να επιλέξετε τον σύνδεσμο "Έξοδος" από τη λίστα επιλογών.

Βρισκόσαστε στην αρχική σελίδα του δικτυακού τόπου των μαθημάτων σας. Στην αρχική σελίδα παρουσιάζεται πληροφορία και σύνδεσμοι προς τα διάφορα μαθήματά σας. Επίσης στη σελίδα αυτή εμφανίζονται και κάποιες βασικές επιλογές σας ως προς τις δυνατότητες που σας παρέχει το σύστημα.

Στην αριστερή στήλη υπάρχουν δύο κατηγορίες μαθημάτων, **"Τα μαθήματά που παρακολουθώ"** είναι τα μαθήματα στα οποία έχετε εγγραφεί ως φοιτητής, και **"Τα μαθήματά που υποστηρίζω"** είναι τα μαθήματα που υποστηρίζεται ως καθηγητής.

| Πλατφόρμα Ασύγχρονης Τηλεκπαίδευσης                                           |                       |
|-------------------------------------------------------------------------------|-----------------------|
| Χρήστης : Κώστας Τσιμπάνης                                                    |                       |
| onel y-sam                                                                    |                       |
| Τα μαθήματα που παρακολουθώ (Εγγεγραμμένος)                                   | Μενού                 |
| ΑΠΕΛΕΥΘΕΡΩΣΗ & ΡΥΘΜΙΣΗ ΣΤΟ ΧΩΡΟ ΤΩΝ ΤΗΛΕΠΙΚΟΙΝΩΝΙΩΝ: ΘΕΩΡΙΑ &                 | Δημιουργία μαθήματος  |
| καθ. Βασίλειος Μάγκλαρης                                                      | Εννραφή σε μάθημα     |
| 3UD/101                                                                       | Το Ημερολόγιό μου     |
| Γα μαθήματα που υποστροίζω (Καθργρτής)                                        | Οι Ανακοινώσεις μου   |
| Διαγείριση Τοπτικών Δικτύων σε Windows 2000                                   | Αλλανή του προφίλ μου |
| Κώστας Τσιμπάνης                                                              | <u>Βοήθεια</u>        |
|                                                                               | <u>Έξοδος</u>         |
| νεινούς Τομυτάνης<br>Κάστας Τομπάνης<br>νετομ100                              |                       |
| <u>Μετάδοση Δεδομένων &amp; Δίκτυα ΗΛΥ ΙΙ</u><br>Τηλέμαχος Ράπτης<br>ΝΕΤGU101 |                       |
| Ημερίδα ORNET-TECH<br>Κώστας Τσιμπάνης<br>ΝΟCGH140                            |                       |

## Εικ.3. Τα μαθήματα μου

Στην δεξιά στήλη, "**Μενού**", έχετε στη διάθεσή σας επιλογές που αφορούν την διαμόρφωση του προφίλ σας, την διαχείριση των μαθημάτων σας. Παρακάτω παρουσιάζονται αναλυτικότερα οι διαθέσιμες επιλογές του "**Μενού**".

### ΑΛΛΑΓΗ ΤΟΥ ΠΡΟΦΙΛ ΜΟΥ

| Πλατφόρμ                            | α Ασύγχρονης Τηλεκπ | ιαίδευσης  |        |
|-------------------------------------|---------------------|------------|--------|
|                                     |                     |            | Έξοδος |
| GUNETe-Class > Αλλαγή του προφίλμου |                     |            |        |
| Αλλαγή του προφίλ μου               |                     |            |        |
| Ονομα                               | Κώστας              |            |        |
| Επώνυμο                             | Τσιμπάνης           |            |        |
| Όνομα χρήστη (username)             | costas              |            | 1      |
| Συνθηματικό (password)              | *****               |            |        |
| (Επιβεβαίωση συνθηματικού)          |                     |            | 1      |
| e-mail                              | costas@noc.uo       | a.gr       |        |
| Αριθμός μητρώου                     |                     |            |        |
|                                     | Αλλαγή              |            |        |
|                                     |                     |            |        |
|                                     |                     |            |        |
| <u>Διαγραφή Λογαριασμού</u>         |                     |            |        |
| Οι τελευταίες μου επισκέινεις       |                     |            |        |
| Ημερομηνία                          |                     | Ενέργεια   |        |
| 2005-11-04 15:16:11                 |                     | Σύνδεση    |        |
| 2005-11-04 12:41:31                 |                     | Αποσύνδεση |        |
|                                     |                     |            |        |

Εικ.4. Αλλαγή του προφίλ μου

Σημείωση για τους χρήστες LDAP: Οι χρήστες που έχουν μπει στο GUnet e-Class μέσω LDAP δεν μπορούν να κάνουν αλλαγές στο προφίλ τους. Οι αλλαγές αυτές πρέπει να γίνονται σε συνεννόηση με τον διαχειριστή του Directory Server του ιδρύματός τους.

Κάνοντας κλικ στην "Αλλαγή του προφίλ μου" θα μεταφερθείτε σε μια σελίδα στην οποία μπορείτε :

- Να αλλάξετε προσωπικά σας στοιχεία
- Να αλλάξετε το όνομα χρήστη
- Να αλλάξετε το συνθηματικό σας
- Να αλλάξετε την διεύθυνσή e-mail σας
- Να αλλάξετε τον αριθμό μητρώου σας

Μπορείτε να αλλάξετε τα παραπάνω στοιχεία πληκτρολογώντας στα αντίστοιχα πεδία τα καινούρια στοιχεία. Όταν ολοκληρώσετε τις αλλαγές κάντε κλικ στο πλήκτρο "Αλλαγή". Ένα μήνυμα στη σελίδα, θα σας πληροφορήσει για την επιτυχία ή όχι των αλλαγών σας. Κάντε κλικ στην επιλογή "Επιστροφή στην αρχική σελίδα" για να επιστρέψετε στη λίστα των μαθημάτων σας.

Κάτω από τα πεδία με τα στοιχεία σας, στην σελίδα "Αλλαγή του προφίλ μου", εμφανίζονται επίσης οι 10 τελευταίες είσοδοι σας στο GUnet e-Class. Αυτή η πληροφορία είναι αυστηρά εμπιστευτική και δεν θα μεταφερθεί ούτε στο καθηγητή σας ούτε στους συμφοιτητές σας.

#### ΔΙΑΓΡΑΦΗ ΛΟΓΑΡΙΑΣΜΟΥ

Αν επιθυμείτε να διαγραφείτε από την πλατφόρμα πρέπει πρώτα τα απεγγραφείτε από όλα τα μαθήματα που υποστηρίζετε και όλα τα μαθήματα που παρακολουθείτε και στην συνέχεια να επιλέξετε το σύνδεσμο "Διαγραφή Λογαριασμού". Πριν διαγραφεί ο λογαριασμός σας θα σας ζητηθεί επιβεβαίωση.

### ΔΗΜΙΟΥΡΓΙΑ ΜΑΘΗΜΑΤΟΣ

Για να *δημιουργήσετε* ένα νέο μάθημα:

- Επιλέξτε "Δημιουργία Μαθήματος"
- Πληκτρολογήστε έναν τίτλο για το μάθημα.
- Επιλέξτε από τη λίστα "Σχολή/Τμήμα" τη Σχολή ή το Τμήμα στα πλαίσια του οποίου προσφέρεται το μάθημα. Πληκτρολογήστε μια σύντομη περιγραφή του μαθήματος.
- Εισάγετε τα ονόματα των καθηγητών που παραδίδουν το μάθημα. Το σύστημα εμφανίζει αυτόματα στο πεδίο αυτό το δικό σας όνομα. Αν οι καθηγητές είναι περισσότεροι, προσθέστε τα ονόματά τους μετά το δικό σας.
- Επιλέξτε από τη λίστα "Γλώσσα", τη γλώσσα στην οποία θέλετε να εμφανίζονται οι επιλογές του δικτυακού τόπου του μαθήματος.
- Κάντε κλικ στο κουμπί με την ένδειξη "Δημιουργία".

|                          | 👽 Πλατφορμά Ασυγχρονής Γηλεκπαιοευσής                                  |              |
|--------------------------|------------------------------------------------------------------------|--------------|
| Χρήστης: Κι              | άστας Τσιμπάνης                                                        | <u>Έξοδι</u> |
| GUNETE-CBM               | ⊳ Δημιουργία ένος μαθηματός                                            |              |
| Δημιουργία               | α ενός μαθήματος                                                       |              |
| Ολα τα πεί               | ία είναι υποχρεωτικά                                                   |              |
| Γίτλος                   |                                                                        |              |
| μαθηματος :              | π.χ. Ιστορία της Τέχνης                                                |              |
| Σχολή /<br>Γμήμα :       | Δίκτυα και Επικοινωνίες<br>Η σχολή ή το τμήμα που αναφέρεται το μάθημα |              |
| Ιεριγραφή :              |                                                                        | -            |
|                          |                                                                        |              |
|                          |                                                                        | *            |
|                          | Σύντομη περιγραφή του μαθήματος (εμφανίζεται στον κατάλογο μαθημάτων)  |              |
| (αθηγητής<br>(ές) :      | Κώστας Τσιμπάνης                                                       |              |
| <ατηγορία<br>μαθήματος : | Προπτυχιακό                                                            |              |
| λώσσα :                  | Ελληνικά - greek 💌                                                     |              |
|                          |                                                                        |              |

Εικ.5. Δημιουργία μαθήματος

Όταν πατήσετε το "Δημιουργία", θα δημιουργηθεί μια ιστοσελίδα με περιοχή Συζητήσεων, Ατζέντα, και άλλα εργαλεία. Στην οθόνη σας θα εμφανιστεί το παρακάτω μήνυμα:

Μόλις δημιουργήσατε το μάθημα <κωδικός μαθήματος>

#### Είσοδος

**Σημείωση:** Ο <κωδικός μαθήματος> αποτελεί τον αναγνωριστικό κωδικό του μαθήματος και δημιουργείται αυτόματα από το σύστημα.

 Επιλέξτε το σύνδεσμο "Είσοδος" με το ποντίκι σας. Θα μεταφερθείτε πάλι στην αρχική σας σελίδα, όπου κάτω από τον τίτλο "τα μαθήματά μου" θα δείτε τον κατάλογο των μαθημάτων που έχετε δημιουργήσει με συνδέσμους προς αυτά.

### ΛΙΣΤΑ ΜΑΘΗΜΑΤΩΝ

Κάνοντας κλικ στην "Λίστα Μαθημάτων" θα μεταφερθείτε σε μια σελίδα στην οποία μπορείτε να επιλέξετε ποια από τα διαθέσιμα μαθήματα θέλετε να συμπεριλάβετε στην προσωπική σας λίστα παρακολούθησης.

Ο κατάλογος των μαθημάτων που εμφανίζεται περιέχει τα διαθέσιμα μαθήματα χωρισμένα σε ομάδες ανάλογα με το τμήμα στο οποίο ανήκουν.

Επιλέγετε το τμήμα και κατόπιν τα μαθήματα που επιθυμείτε να παρακολουθήσετε μαρκάροντας (τικ) το κουτί επιλογής. Μπορείτε, κάνοντας κλικ στον τίτλο του μαθήματος, να έχετε πρόσβαση στο υπό επιλογή μάθημα.

|                                                                              |                                                                                                    | net                                                                                                    |
|------------------------------------------------------------------------------|----------------------------------------------------------------------------------------------------|----------------------------------------------------------------------------------------------------|
| Χοήστης Κώστα                                                                | Τιλατφορμα Ασυγχρονης Τηλε                                                                                                    | κησιοευσης                                                                                                    |
| GUNET e-Class > Tµr                                                          | Jara                                                                                                    | <u></u>                                                                                                    |
| Τμήματα                                                                      |                                                                                                    |                                                                                                    |
| Δίκτυα και Επικ<br>Οικονομικές Επ                                            | ινωνίες   Δοκιμαστικά Μαθήματα   Ερε<br>στήμες   Πληροφορικής και Επικοινων                                                                        | <u>ανα και Τεχνολογία   Κοινωνικές Επιστήμες   Νομικές και</u><br><u>πών   Τηλεκπαίδευση</u>   Υποστήριξης και Υπηρεσιών |
|                                                                              |                                                                                                    |                                                                                                    |
|                                                                              |                                                                                                    |                                                                                                    |
| Σχολή/Τμήι                                                                   | α: Υποστήριξης και Υπηρε                                                                                                    | σιών                                                                                                    |
| Σχολή/Τμήι                                                                   | α: Υποστήριξης και Υπηρε                                                                                                    | σιών                                                                                                    |
| Σχολή/Τμήμ<br>Υπόμνημα: ઉ                                                    | <b>α: Υποστήριξης και Υπηρε</b><br>Ανοικτό Μάθημα   🥕 Απαιτείτο                                                                                    | <b>σιών</b><br>α εγγραφή                                                                                                 |
| Σχολή/Τμήμ<br>Υπόμνημα: (<br>Προπτυχιαι                                      | <b>α: Υποστήριξης και Υπηρε</b><br>Ανοικτό Μάθημα   <i>P</i> Απαιτείτα<br><b>ά</b>                                                                 | <b>σιών</b><br>υ εγγραφή                                                                                                 |
| Σχολή/Τμήμ<br>Υπόμνημα:<br>Προπτυχιαι                                        | <b>α: Υποστήριξης και Υπηρε</b><br>Ανοικτό Μάθημα   <i>P</i> Απαιτείτα<br>ά                                                                        | στών<br>11 εγγραφή                                                                                                    |
| Σχολή/Τμήμ<br>Υπόμνημα:<br>Προπτυχιαί<br>Ηλίας Βλά                           | α: Υποστήριξης και Υπηρε<br>Ανοικτό Μάθημα   <i>P</i> Απαιτείτα<br>ά<br>: Human Resource Managemer<br>roc                                          | <i>σιών</i><br>υ εγγραφή<br>t Γ                                                                                          |
| Σχολή/Τμήμ<br>Υπόμνημα:<br>Προπτυχιαι<br>Ο Νοcgu11<br>Ηλίας Βλά              | α: Υποστήριξης και Υπηρε<br>Ανοικτό Μάθημα   🎤 Απαιτείτα<br>ά<br>E Human Resource Managemer<br>ος                                                  | <del>σιών</del><br>11 εγγραφή<br>1. Γ                                                                                    |
| Σχολή/Τμήμ<br>Υπόμνημα:<br>Προπτυχιαι<br>Ο ΝΟCGU11<br>Ηλίας Βλά<br>Ο ΝΟCGU11 | α: Υποστήριξης και Υπηρε<br>Ανοικτό Μάθημα   <i>P</i> Απαιτείτα<br>ά<br>E Human Resource Managemer<br>(ος<br>E ΕΙΖΑΓΩΓΗ ΣΤΙΣ ΤΕΧΝΟΛΟΓΙΕΣ<br>(2004) | στών<br>11 εγγραφή<br>Ν Γ<br>ΤΗΣ ΠΛΗΡΟΦΟΡΙΑΣ ΚΑΙ ΤΩΝ ΕΠΙΚΟΙΝΩΝΙΩΝ Γ                                                      |

Εικ.6. Λίστα μαθημάτων

Έχοντας τελειώσει με τις επιλογές σας πιέζετε το πλήκτρο "Υποβολή αλλαγών" και ολοκληρώνετε την εργασία στον καθορισμό του προσωπικού σας καταλόγου μαθημάτων. Σας εμφανίζετε μια οθόνη επιβεβαίωσης για την κατοχύρωση των αλλαγών σας και πιέζοντας στο GUNET GUnet e-Class επιστρέφετε στην αρχική σελίδα.

## ΤΟ ΗΜΕΡΟΛΟΓΙΟ ΜΟΥ

Κάνοντας κλικ στο σύνδεσμο "Το Ημερολόγιο μου" μπορείτε να δείτε ένα ημερολόγιο με τα γεγονότα που έχετε προσθέσει στην ατζέντα των μαθημάτων σας και τα γεγονότα που έχουν προσθέσει οι διδάσκοντες στη ατζέντα των μαθημάτων στα οποία είστε εγγεγραμμένος.

|                                                                   | е-С                                                          |                                                                                  | : Τηλεκηαίδευ                                                                                                    | auc                                             |         | (GU<br>net |
|-------------------------------------------------------------------|--------------------------------------------------------------|----------------------------------------------------------------------------------|----------------------------------------------------------------------------------------------------|-------------------------------------------------|---------|------------|
| Χρήστης: Κώστας                                                   | ; Τσιμπάνης                                                  |                                                                                  |                                                                                                    |                                                 |         | Έξοδος     |
| GUNET e-Class > To r                                              | μερολόγιό μου                                                |                                                                                  |                                                                                                    |                                                 |         |            |
| Το ημερολόγιό                                                     | μου                                                          |                                                                                  |                                                                                                    |                                                 |         |            |
| <<                                                                |                                                              | Σ                                                                                | επτέμβριος 200                                                                                                    | 05                                              |         | >>         |
| Δευτέρα                                                           | Τρίτη                                                        | Τετάρτη                                                                          | Πέμπτη                                                                                                    | Παρασκευή                                       | Σάββατο | Κυριακή    |
|                                                                   |                                                              |                                                                                  | 1                                                                                                    | 2                                               | 3       | 4          |
| 5                                                                 | 6                                                            | 7                                                                                | 8                                                                                                    | 9                                               | 10      | 11         |
| 12                                                                | 13                                                           | 14                                                                               | 15                                                                                                    | 16                                              | 17      | 18         |
| 19                                                                | 20                                                           | 21                                                                               | 22                                                                                                    | 23<br>77.30 NOCGU100<br>Md84µa 10-<br>Elor yoyf | 24      | 25         |
| 26<br>11:20 <u>NOC G U III</u><br>Indéque 20 - Actue<br>Directory | 27<br>11:30 <u>NOCQUIED</u><br>Mdðijur 30- Useis &<br>Groups | 28<br>11.32 NOCO U III<br>Ilidõi pa ko-Shared<br>Folders & NTFS<br>Permitisticus | 29<br>11:30 NOCO U 100<br>Ridélya: So - Prinkrs,<br>Case Study<br>11:30 NOCO U 100<br>Molya: So - Avditing<br>Montoring, Backup<br>and Restore | 30<br>11.20 <u>NOCOUID</u><br>E58401 Matifuatos |         |            |

Εικ.7. Το ημερολόγιό μου

σελίδα 11 από 48

## ΟΙ ΑΝΑΚΟΙΝΩΣΕΙΣ ΜΟΥ

Κάνοντας κλικ στο σύνδεσμο "Οι Ανακοινώσεις μου" μπορείτε να δείτε τις ανακοινώσεις που έχετε προσθέσει στα μαθήματά σας και τις ανακοινώσεις που έχουν προσθέσει οι διδάσκοντες στα μαθήματα στα οποία είστε εγγεγραμμένος.

## ΈΞΟΔΟΣ

Αφού ολοκληρώσετε την παρακολούθηση του μαθήματος μπορείτε να βγείτε από το GUnet e-Class. Κάντε κλικ στην επιλογή "Έξοδος" η οποία βρίσκεται στο δεξί μέρος της οθόνη σας. Με αυτό τον τρόπο θα βρεθείτε στην αρχική οθόνη του GUnet e-Class.

### ΔΙΑΧΕΙΡΙΣΗ ΜΑΘΗΜΑΤΟΣ

Από τον κατάλογο των μαθημάτων που έχετε δημιουργήσει:

 Επιλέξτε το σύνδεσμο με τον τίτλο του μαθήματος που επιθυμείτε να διαχειριστείτε.

|                                                                                                    | (CR)                                                                                                    |
|----------------------------------------------------------------------------------------------------|----------------------------------------------------------------------------------------------------|
| Πλατφόρμα Ασύγχρονη                                                                                                    | ς Τηλεκπαίδευσης                                                                                                    |
| Κρήστης: Κώστας Τσιμπάνης                                                                                                    | <u>'880</u>                                                                                                    |
| <mark>ΝΟCGU100</mark> - Διαχείριση Τοπικών Δικτύων (<br>Διδάσκων: Κώστας Τσιμπάνης                                                                                                    | σε Windows 2000                                                                                                    |
| SUNET e-Class > And Ist provide Torringia Arkinfood of Willidows 2000                                                                                                    |                                                                                                    |
| Arial 3 (12 pt) Vormal                                                                                                    | - B / U S × × B % 🛍                                                                                                    |
| ≡≡≡■ >1114 钽钽健健                                                                                                    | Ta 🗞   — 📾 🔽 🥽 🔿   İ                                                                                                    |
| τεχουλογια των πισ νηποιονέ 2000, οπου παρο<br>περιγράφονται οι βασικές λειτουργίες με σκοπό<br>διαχτέρισης ενός τοπικού δικτύου.<br>Δισδρομή: <u>body</u>                                                                                                    | αιν καλύτερη καταενόηση της εγκατάστασης και της<br>ποταφοτάς μαι στέφα από ετασμογικές έκνοτές και                                                                                                    |
| Αλλανή                                                                                                    |                                                                                                    |
| Arlévia                                                                                                    | <u>Σύνδεσμοι</u>                                                                                                    |
|                                                                                                    | Siver Birne                                                                                                    |
| Atlan<br>Indepredation<br>Evaluations<br>Evaluations<br>Evaluatio | Σύνδεσμοι     Τώσερουσμα     Τώσερουσμα     Τώσερουσματ     Τώσερουσματ     Τώσερουσμ |
| Atline<br>Insupport                                                                                                    | δύνδετμοι<br>ταπεριστάτει           βίστα<br>ταπεριστάτει           βίστα<br>ταπεριστάτει           βίστα<br>ταπεριστάτει           δύν           Γιαπεριστάτει           δύν           δύν           δύν           Διάστα           δύν           δύν <t< td=""></t<>                                                                                                    |
| Artivu     Artivu     Immeronitum     Eproprio     Eproprio     Accession     Accession     Acc                                                                                                    | Súvá sopo       Imageorány       Imageorány       Imageorány       Imageorány       Imageorány       Imageorány       Imageorány       Imageorány       Imageorány       Imageorány       Imageorány       Imageorány       Imageorány       Imageorány       Imageorány       Imageorány       Imageorány                                                                                                    |
| Actions<br>Engenomen<br>Especies common<br>Especies common<br>Account of arts<br>Account of arts<br>Acc                                                                         | Σύνδετμοι<br>Interproduct           Είντα           Είντα                                                                                                    |
| Atims     Emaponities     Emaponities                                                                                                    | Σύνδετομοι         Wirz         Wirz                                                                                                    |
| Actions<br>Engrounder<br>Engrounder<br>Markenstelle<br>Markenstelle<br>Markenstell                       | Ever source       Ever source                                                                                                    |
| Ation     Emapore inter     Emapore inter                                                                                                    | <ul> <li>Evidence</li> <li>Evidence</li> </ul>                                                                                                    |

Εικ.8. Διαχείριση μαθήματος

Βρισκόσαστε στη βασική σελίδα διαχείρισης του μαθήματος. Η σελίδα αυτή περιέχει όλες τις επιλογές που είναι ορατές στους σπουδαστές, αλλά υπάρχουν περισσότερες (προαιρετικές) δυνατότητες διαθέσιμες, καθώς και δύο πρόσθετα τμήματα σε αυτήν την οθόνη.

Στην κορυφή της οθόνης υπάρχει πεδίο για κείμενο περιγραφής του μαθήματος.

 Επιλέξτε τον σύνδεσμο "Αλλαγή" για να αλλάξετε το κείμενο που παρουσιάζεται. Τροποποιείστε/προσθέστε κείμενο, κατόπιν κάντε κλικ στο κουμπί με την ένδειξη "Αλλαγή" για να ανανεώσετε την περιγραφή.

### ΜΠΑΡΑ ΕΡΓΑΛΕΙΩΝ ΚΕΙΜΕΝΟΓΡΑΦΟΥ

Όταν εισάγετε την περιγραφή του μαθήματος μπορείτε να χρησιμοποιήσετε για το κείμενο που θα πληκτρολογήσετε την μπάρα εργαλείων κειμενογράφου που υπάρχει. Οι δυνατότητες που σας δίνει η μπάρα εργαλείων είναι οι παρακάτω:

- Μπορείτε να επιλέξετε την γραμματοσειρά, το μέγεθος, χρώμα των γραμμάτων και το χρώμα του φόντου για το κείμενο που θα πληκτρολογήσετε.
- Μπορείτε να επιλέξετε να γράμματα να εμφανίζονται έντονα, πλάγια ή και υπογραμμισμένα.
- Μπορείτε να ορίσετε τη στοίχιση του κειμένου.
- Μπορείτε να επιλέξετε το κείμενο να εμφανίζεται σε ταξινομημένο ή μη ταξινομημένο κατάλογο.
- Μπορείτε να εισάγετε ένα σύνδεσμο ή μια εικόνα στο κείμενό σας,
- Μπορείτε να χρησιμοποιήσετε κώδικα σε HTML.

Για να χρησιμοποιήσετε κάποιο από τα εργαλεία της μπάρας πρέπει να κάνετε κλίκ στο αντίστοιχο πλήκτρο. Επίσης, όταν πληκτρολογείτε το κείμενο με το συνδυασμό πλήκτρων shift + enter μπορείτε να αλλάζετε γραμμή, ενώ με το πλήκτρο enter αλλάζετε παράγραφο.

Αν δεν βλέπετε την μπάρα εργαλείων κειμενογράφου βεβαιωθείτε ότι έχετε στον browser σας ενεργοποιημένη την Javascript. Αν χρησιμοποιείτε Internet Explorer, από τα μενού επιλέξτε διαδοχικά Internet Options/Security/Custom Level / Security Options και μαρκάρετε την επιλογή "Scripting of java applets". Αν χρησιμοποιείτε Netscape / Mozilla, από τα μενού επιλέξτε διαδοχικά Edit / Preferences / Advanced / Scripts and Plugins και μαρκάρετε την επιλογή "Enable Java script for Navigator

### Σημείωση:

Κείμενο που αρχίζει με "http://" και κείμενο που περιέχει το σύμβολο "@' μετατρέπονται αυτόματα από το σύστημα σε υπερσυνδέσεις σε ιστοσελίδες ή διευθύνσεις ηλεκτρονικού ταχυδρομείου αντίστοιχα. Αν θέλετε μπορείτε να επιλέξετε "Διαγραφή" για να αφαιρέσετε το κείμενο εισαγωγής για το μάθημα.

**Προσοχή!!!** Δεν ζητείται καμία επιβεβαίωση. Χρησιμοποιήστε την επιλογή **'Διαγραφή''** με προσοχή.

# ATZENTA

Σας επιτρέπει να διαχειριστείτε την ατζέντα του μαθήματος.

|                                                                                                    | net              |
|----------------------------------------------------------------------------------------------------|------------------|
| Χρήστης: Κώστας Τσημπάνης<br><b>ΑΝΟCGU100 - Διαχείριση Τοπικών Δικτύων σε Windows 2000</b><br>Διδάσκων: Κώστας Τσημπάνης<br>Ουνετ «Διες « Διαχεροτη Τοπικών μιστεαστιθιάσκε 200 - Ατζντο<br><b>Ατζύτα</b><br>Εημερινή ημερομηνία: 02 Νοεμβρίου 2005 / Γρα: 11:57<br>Προσθήκη ενός γεγονότος<br>Μέρα Μήνας Έτος Όρα Λεπτιά Διάρκεια<br>[02] • [Νοέμβριος] • [2005] • [11] • [57] •<br>Τίτλος:<br>Δεπτομέρειες:<br>Τισκε Μέμα Βοσαρ • 3 (12 pt) • Normal • <b>Β ζ Π δ: Χ. γ</b> <sup>2</sup> Βε <b>Χ ιβά</b>                                                                                                    | 1100             |
| ΝΟΘΕ(19700 - Διαχέριομη Τοπικών Δικτύων σε Windows 2000         Διδάσκων Κώστος Τσιμπάνης         συνηστεζειας         συνηστεζειας         Δημάσκων Κώστος Τσιμπάνης         Διδάσκων Κώστος Τσιμπάνης         Διάρκαι         Δημάσκον Κώστος Τσιμπάνης         Διάρκαι         Δημάσκον Κώστος Τσιμπάνης         Διάρκαι         Διάρκαι         Προσθήκη ενός γεγονότος         Μόρα       Μήνας         Τίτλος:         Τίτλος:         Διάρκαι         Διάρκαι         Διάρκαι         Διάρκαι         Τίτλος:         Διάρκαι         Διάρκαι         Διάρκαι         Διάρκαι         Διάρκαι         Διάρκαι         Διάρκαι         Τίτλος:         Διάρκαι         Διάρκαι         Διάρκαι         Διάρκαι         Διάρκαι         Διάρκαι         Τίτλος:         Διάρκαι         Διάρκαι         Διάρκαι         Διάρκαι         Διάρκαι         Διάρκαι         Διάρκαι         Διάρκαι | <u>Έξοδα</u>     |
| <u>ουνετι-ς δας « Αυχαίρος Τοπικάκ μικήσκος 1990 - Ατζάπο</u><br><b>Ατζύντα</b><br>Εημερινή ημερομηγία: 02 Νοεμβρίου 2005 / Γιρα: 11:57<br>Προσθήκη ενός γεγονότος<br>Μέρα Μήνας Έτος Όρα Λεπτά Διάρκεια<br>[02] • [Νοέμβριος] • [2005] • [11] • [57] •<br>Τίτλος :<br>Δεπτομέρειες:<br>Τιπρος διαφιαροιο 3 (12 pt) • Normal • <b>B</b> ζ <b>Π S</b> × γ <sup>2</sup> Βα Χ (Φ)                                                                                                    |                  |
| Ατζέντα<br>Εημερινή ημερομηγία: 02 Νοεμβρίου 2005 / Γιρα: 11:57<br>Προσθήκη ενός γεγανότος<br>Μέρα Μήνας Έτος Όρα Λεπτά Διάρκεια<br>[02] [Νοέμβριος] [2005] [11] [57] [<br>Τίτλος :<br>Λεπτομέρειες:<br>Γιστες Νεια βασαρ 3 (12 pt)   Normal   <b>Β / Π &amp; ×</b> γ <sup>2</sup> Βο <b>/</b> (Φ)                                                                                                    |                  |
| Εημερινή ημερομηνία: 02 Νοεμβρίου 2005 / Τρα: 11:57<br>Προσθήκη ενός γεγανότος<br>Μέρα Μήνας Έτος Όρα Λεπτά Διάρκεια<br>[[02] ▼ [[Νοέμβριος] ▼ [[2005] ▼ [[11] ▼ [[57] ▼<br>Τίτλος :<br>                                                                                                    |                  |
| Προσθήκη ενός γεγανότος<br>Μέρα Μήνας Έτος Όρα Λεπτά Διάρκεια<br>[02] [Νοέμβριος] [2005] [11] [57] [<br>Τίτλος :<br>Απτομέρειες:<br>Times New Bonga [3 (12 pt) ] Normal [ <b>B / Π S ×</b> γ <sup>2</sup> <b>B / (P</b> )                                                                                                    | <u>Boń</u> 6     |
| Μέρα Μήνας Έτος Όρα Λεπτά Διάρκεια<br>[02] ■ [Νοέμβριος] ■ [2005] ■ [11] ■ [57] ■<br>Tíτλος:<br>Λεπτομέρειες:<br>Tenes New Bonna ■ 3(12 pt) = Normal ■ Β ζ Π St X, χ <sup>2</sup> Βα Χ Μα                                                                                                    |                  |
| [02] ▼ [[Νοέμβριος] ▼ [[2005] ▼ [[11] ▼ [[57] ▼<br>Tíτλος :<br>Απτισμέρειες:<br>Times New Bonna ▼ [3 (12 pt) ▼ Normal ▼ Β / Π 55 × x <sup>2</sup> Βα ½ (Φ)                                                                                                    |                  |
| Titkoç :<br>Armoyépesç:<br>Times New Bonan - 3((2 pt) - Normal - R / H & X, y <sup>2</sup> Bb V (P)                                                                                                    |                  |
| Τήλος:<br>/ / κπτομέρειες: Transe New Bornan - 3/(12 pt) - Normal - <b>R</b> / Π - Sc × γ <sup>2</sup> (Ba V, (Φ))                                                                                                    |                  |
| Azmrouźpece;<br>Trones New Roman – 3 (12 pt) – Normal – B. 7 HSe – X. –y <sup>2</sup> B. V. (P)                                                                                                    |                  |
| Actinopépeleç:                                                                                                    |                  |
| Times New Roman + 3 (12 nt) + Normal + B / II + × × * Ba ¥ P                                                                                                    |                  |
|                                                                                                    |                  |
|                                                                                                    |                  |
|                                                                                                    |                  |
|                                                                                                    |                  |
|                                                                                                    |                  |
|                                                                                                    |                  |
|                                                                                                    |                  |
|                                                                                                    |                  |
| Διαδρομή: <u>body</u>                                                                                                    |                  |
|                                                                                                    |                  |
| Προσθήκη / Τροποποίηση                                                                                                    |                  |
| Autopoptis                                                                                                    | στεριές περοιμής |
| Праролоую жанадороо 2004<br>5/68/ало 18 Semenikow 2004 (Орас 09:15                                                                                                    | Autor            |
| 'Αγγελος Βαρβιτσιώτης (ΕΔΕΤ)                                                                                                    | - Διαγραί        |
| Το Δίκτυο ΕΔΕΤ και οι Υπηρεσίες του. ppt , smil                                                                                                    |                  |
| Σάββατο, 18 Σεπτεμβρίου 2004 / Ώρα: 09:45 Τροποποίηση -                                                                                                    | - Διαγραφ        |
| Ανορεας Γιολυρακής, Σπυρος Παπαγεωργίου (ΕΜΠ)<br>Νέσε μπροσπές δικτύρι, κορμού, ppt, smill                                                                                                    |                  |

Εικ.9. Ατζέντα

Για να προσθέσετε ένα νέο γεγονός στην Ατζέντα:

- Επιλέξτε τη σωστή ημέρα από τον κατάλογο επιλογής
- Επιλέξτε το σωστό μήνα από τον κατάλογο επιλογής
- Επιλέξτε το σωστό έτος από τον κατάλογο επιλογής
- Επιλέξτε τη σωστή ώρα από τον κατάλογο επιλογής
- Επιλέξτε το σωστό λεπτό από τον κατάλογο επιλογής
- Εισάγετε τη "Διάρκεια" ενός γεγονότος (προαιρετικό)
- Εισάγετε έναν τίτλο για το γεγονός
- Εισάγετε τις λεπτομέρειες για το γεγονός
- Κάντε κλικ στο κουμπί με την ένδειξη "Προσθήκη"

Το νέο γεγονός θα εμφανιστεί στον κατάλογο των γεγονότων της Ατζέντας.

Για να *τροποποιήσετε* ένα γεγονός:

 Επιλέξτε το σύνδεσμο "Τροποποίηση" δίπλα στο γεγονός που θέλετε να αλλάξετε

- Τροποποιήστε τις λεπτομέρειες που παρουσιάζονται όπως απαιτείται
- Κάντε κλικ στο κουμπί με την ένδειξη "Προσθήκη/Τροποποίηση" για να αποδεχθείτε τις αλλαγές

Για να *διαγράψετε* ένα γεγονός:

 Επιλέξτε το σύνδεσμο "Διαγραφή" δίπλα στο γεγονός που θέλετε να διαγράψετε

**Προσοχή!!!** Δεν ζητείται καμία επιβεβαίωση. Χρησιμοποιήστε την επιλογή "Διαγραφή" με προσοχή.

**Σημείωση:** Κάθε φορά που κάνετε κλικ πάνω στο σύνδεσμο (στο πάνω μέρος της οθόνης) που φέρει το όνομα του μαθήματος, επιστρέφετε στη βασική οθόνη διαχείρισης του μαθήματος.

# ΈΓΓΡΑΦΑ

Αυτό το τμήμα παρέχει έναν περιεκτικό μηχανισμό για την διαχείριση των αρχείων που θα επιθυμούσατε να καταστήσετε διαθέσιμα στους σπουδαστές. Είναι δυνατό να γίνουν πολλοί κατάλογοι (directories) αρχείων και να δημιουργηθούν υποκατάλογοι μέσα στους καταλόγους, γεγονός που επιτρέπει την ομαδοποίηση των αρχείων.

Οι δυνατότητες διαχείρισης αρχείων που προσφέρονται είναι οι ακόλουθες:

- Εισαγωγή αρχείων
- Διαγραφή αρχείων
- Μετακίνηση αρχείων από κατάλογο σε κατάλογο
- Μετονομασία αρχείων
- Πρόσθεση σχολίων
- Δυνατότητα προσδιορισμού αρχείων ως διαθέσιμα (ορατά) ή μη στους σπουδαστές.

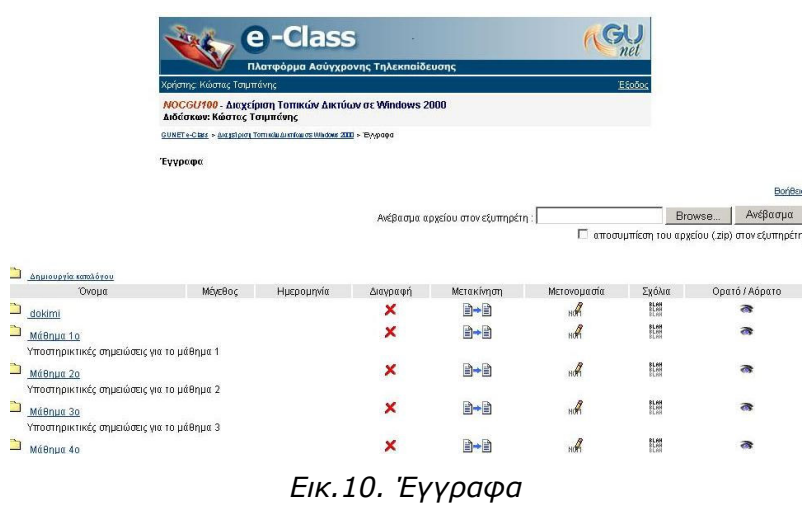

σελίδα 15 από 48

Για να *δημιουργήσετε* έναν κατάλογο αρχείων

- Επιλέξετε το σύνδεσμο "Δημιουργία Καταλόγου"
- Εισάγετε το όνομα του καταλόγου αρχείων στο εμφανιζόμενο πεδίο "Όνομα του καινούριου καταλόγου:"
- Κάντε κλικ στο κουμπί με την ένδειξη "Δημιουργία Καταλόγου", για να δημιουργήσετε τον κατάλογο αρχείων

Όταν δημιουργήσετε καινούριο κατάλογο εμφανίζεται στην αρχή της λίστας μαζί με τα αρχεία.

Για να μεταφορτώσετε (upload) ένα αρχείο από τον υπολογιστή σας σε έναν κατάλογο αρχείων

- Επιλέξτε το σύνδεσμο που έχει τίτλο το όνομα του καταλόγου, στον οποίο επιθυμείτε να μεταφορτώσετε κάποιο αρχείο
- Κάντε κλικ στο κουμπί με την ένδειξη "Browse"
- Πλοηγηθείτε στο τοπικό σας δίσκο και επιλέξτε το αρχείο που επιθυμείτε να μεταφορτώσετε
- Κάντε κλικ στο κουμπί με την ένδειξη "Ανέβασμα"

Η διαδικασία μεταφόρτωσης ξεκινάει και σε λίγο θα είστε σε θέση να δείτε το μεταφορτωμένο αρχείο στον κατάλογο αρχείων και καταλόγων στο κάτω μέρος της οθόνης.

**Σημείωση:** Υπάρχουν δύο περιορισμοί μεγέθους. Τα αρχεία πρέπει να είναι μικρότερα από 10MB για να μεταφορτωθούν, και το συνολικό μέγεθος των αρχείων ενός μαθήματος δεν επιτρέπεται να υπερβαίνει τα 30MB. Εάν επιθυμείτε να αυξήσετε αυτό το ποσό ελάτε σε επαφή με την Υπηρεσία Διαχείρισης.

Για να *μετονομάσετε* ένα αρχείο

- Κάντε κλικ στο εικονίδιο μολυβιού μαι που βρίσκεται στη στήλη "Μετονομασία"
   που είναι στην ίδια σειρά με το αρχείο που επιθυμείτε να μετονομάσετε.
- Τροποποιήστε το όνομα του αρχείου στο πεδίο που εμφανίζεται
- Κάντε κλικ στο κουμπί με την ένδειξη "Μετονομασία"

Για να προσθέσετε ένα σχόλιο

- Κάντε κλικ στο εικονίδιο σχολίου <sup>Εμπ</sup> που βρίσκεται στη στήλη "Σχόλια" που είναι στην ίδια σειρά με το αρχείο στο οποίο επιθυμείτε να προσθέσετε ένα σχόλιο.
- Προσθέστε το σχόλιο στο πεδίο που εμφανίζεται.
- Κάντε κλικ στο κουμπί με την ένδειξη "Προσθήκη / Αλλαγή".

Για να "κρύψετε" ένα αρχείο από τους χρήστες του συστήματος

 Κάντε κλικ στο εικονίδιο ματιών <sup>Φ</sup>που βρίσκεται στη στήλη "Ορατό/Αόρατο" που είναι στην ίδια σειρά με το αρχείο που πρόκειται να κρύψετε.

- Το εικονίδιο αλλάζει σε κλειστό εικονίδιο ματιών
   Το αρχείο δεν εμφανίζεται (άρα δεν είναι διαθέσιμο) πλέον στους χρήστες.
- Για να "εμφανίσετε" ένα κρυμμένο αρχείο στους χρήστες του συστήματος
- Κάντε κλικ στο κλειστό εικονίδιο ματιών που βρίσκεται στη στήλη "Ορατό/Αόρατο" που είναι στην ίδια σειρά με το αρχείο που πρόκειται να γίνει ορατό στους χρήστες
- Το εικονίδιο αλλάζει σε ανοιχτό εικονίδιο ματιών<sup>33</sup>. Το αρχείο εμφανίζεται πλέον στους χρήστες

Για να μετακινήσετε ένα αρχείο από έναν κατάλογο σε έναν άλλο

- Κάντε κλικ στο εικονίδιο κίνησης 
   Που βρίσκεται στη στήλη "Μετακίνηση" που είναι στην ίδια σειρά με το αρχείο που πρόκειται να μετακινήσετε
- Επιλέξετε από τον κατάλογο επιλογής που εμφανίζεται τον κατάλογο όπου θέλετε να μετακινηθεί το αρχείο

Για να διαγράψετε ένα αρχείο από τον κεντρικό υπολογιστή

 Κάντε κλικ στο εικονίδιο διαγραφής κου βρίσκεται στη στήλη "Διαγραφή" που είναι στην ίδια σειρά με το αρχείο που πρόκειται να διαγράψετε

### ΑΝΑΚΟΙΝΩΣΕΙΣ

Προσφέρει δυνατότητα διαχείρισης των ανακοινώσεων που αφορούν το συγκεκριμένο μάθημα. Οι υπάρχουσες ανακοινώσεις εμφανίζονται στο κάτω μέρος της σελίδας.

|                                                                                                    | net    |
|----------------------------------------------------------------------------------------------------|--------|
|                                                                                                    | Esotor |
| Aprionis, Rubias, Ibiplinaaris                                                                                                    | EQUOR  |
| ΝΟCGU100 - Διαχείριση Τοπικών Δικτύων σε Windows 2000<br>Διδάσκων: Κώστας Τσιμπάνης                                                                                                    |        |
| <u>GUNET e-Class</u> > <u>Διατρείριση Τοπτικάμ Δικτήκω σε Windows 2000</u> > Ανακοινοίστος                                                                                                    |        |
| Ανακοινώσεις                                                                                                    |        |
|                                                                                                    | Βοήθει |
| ipositiki Aversita and a second second second second second second second second second second second second s                                                                                                    |        |
|                                                                                                    |        |
|                                                                                                    |        |
| 물 총 콜 들   세 M   注 는 焊 掉   별 생   ㅡ @ 🔛 🗆 🗘 📋                                                                                                    |        |
|                                                                                                    |        |
| Διοδρομή: bodz<br>Προσθήκη                                                                                                    |        |
| Δισδρομή: <u>bodz</u><br>Πρασθήκη<br>Τοποθετήθηκε mv : 2005-02-02                                                                                                    | _      |
| Διαδρομή: bodz<br>Προσθήκη ]<br>Τοποδεήθηκε την : 2005-02-02<br>Έμω στη ολίδεσα για ο τοποδήποτε ερώτηση - διευκρίνηση.                                                                                                    |        |
| Διαδρομή: bzdz<br>Προσθήκη<br>Τοιτοθειήθηκε την : 2005-02-02<br>Είμαι στη διάθεσή σας για οποιοδήποτε ερώτηση - διευκρίνηση,<br>αποξε Μελάποταρο μαιο τικ                                                                      |        |
| Διαδρομή: bodz<br>Προσθήκη ]<br>Τοποθειήθηκε ηγ : 2005-02-02<br>Είμαι στη διάθεσή σας για οποιοδήποτε ερώτηση - διευκρίνηση.<br>eneli: <u>Kiskenis@hooc use ar</u><br>N: 210 - 7276531 (ώρες γραφείου)                         |        |
| Διαδρομή: bady<br>Προσθήκη<br>Τοποθετήθηκε την : 2005-02-02<br>Είμαι στη διάθεσή σας για οποιοιδήποτε ερώτηση - διευκρίνηση.<br>email: <u>Lisbanisticon cuos ar</u><br>Τηλ: 210 - 7279531 (ώρες γραφείου)<br>Αλλαγή.   Δαυρομή |        |
| Διοδρομή: body<br>Προσθήξκη ]<br>Τοποθεήθηκε την : 2005-02-02<br>Εμω στη διάθεσή σας για σποιδήτηστε ερώτηση - διευκρίνηση.<br>email: <u>ktsibaris@noc.usa.gr</u><br>Τηλ: 210 - 7275631 (ώρες γραφείου)<br>Αλλαγή.   Δαγραφή   |        |

σελίδα 17 από 48

Για να προσθέσετε μια ανακοίνωση

- Εισάγετε το κείμενο στο πεδίο "Προσθήκη Ανακοίνωσης"
- Επιλέξτε αν επιθυμείτε "Αποστολή (με email) της ανακοίνωσης στους εγγεγραμμένους μαθητές" κάνοντας κλικ στο κουτί επιλογής δίπλα από το παραπάνω κείμενο.
- Κάντε κλικ στο κουμπί με την ένδειξη "Προσθήκη". Η ανακοίνωσή σας προστέθηκε και εμφανίζεται στη σελίδα των ανακοινώσεων.

Για να τροποποιήσετε μια υπάρχουσα ανακοίνωση

- Κάντε κλικ στο σύνδεσμο "Αλλαγή" δίπλα στην ανακοίνωση που θέλετε να αλλάξετε.
- Διορθώστε το κείμενο ανακοίνωσης.
- Κάντε κλικ στο κουμπί με την ένδειξη "Προσθήκη".

Για να διαγράψετε μια υπάρχουσα ανακοίνωση

 Κάντε κλικ στο σύνδεσμο "Διαγραφή" δίπλα στην ανακοίνωση που θέλετε να διαγράψετε.

**Προσοχή!!!** Δεν ζητείται καμία επιβεβαίωση. Χρησιμοποιήστε την επιλογή "Διαγραφή" με προσοχή.

#### ΠΕΡΙΟΧΗ ΣΥΖΗΤΗΣΕΩΝ

Η επιλογή αυτή αφορά τη διαχείριση της περιοχής συζητήσεων του μαθήματος και αποτελεί προαιρετική δυνατότητα.

 Αρχικά υπάρχει μια δοκιμαστική περιοχή συζητήσεων την οποία μπορείτε να διαγράψετε.

| e-Class                                                                                     |           |          | (GU<br>net           |
|---------------------------------------------------------------------------------------------|-----------|----------|----------------------|
| Πλατφόρμα Ασύγχρονης Τηλεκπαίδευσης                                                         |           |          |                      |
| Χρήστης : Κώστας Τσιμπάνης                                                                  |           |          | <u>Έξοδος</u>        |
| Δισχείριση Τοπικών Δικτύων σε Windows 2000<br>Κώστας Τσιμπάνης NOCGU100                     |           |          |                      |
| <u>GUNET e-Class &gt; Διαγείριση Τοπικών Δικπίων σε Windows 2000</u> > Περιοχός συζητήσεω ν |           |          |                      |
| Περιοχές συζητήσεων<br>διαχείριση                                                           |           |          | Βοήθεια              |
| Περιο χή συζητήσεω ν                                                                        | ΟΦματα Ατ | тоото Ла | ς Τελευταία Αποστολή |
| Οδηγίες εγκατάστασης                                                                        |           |          |                      |
| Vindows 2000 Installation<br>A Complete Installation givide for which we 2000 server        | 0         | 0        | No Posts             |
| <u>Vindows NT Installation</u> Acomplete Installation gride for wholows NT senier           | 0         | 0        | No Posts             |
| Ασφάλεια δικτύων                                                                            |           |          |                      |
| Construction (1990)                                                                         | 1         | 1        | 2003-02-21 14:25     |
| Coordinate 2011 - 2011 The pipelin Group                                                    |           |          |                      |

Εικ.12. Περιοχές συζητήσεων

 Επίσης αν έχετε δημιουργήσει ομάδες χρηστών έχει δημιουργηθεί και μια περιοχή συζήτησης για κάθε ομάδα χρηστών που υπάρχει με όνομα το όνομα της ομάδας χρηστών.

Για να διαχειριστείτε την Περιοχή Συζητήσεων (δημιουργία, διαγραφή, μετονομασία συζητήσεων ...) επιλέξτε το σύνδεσμο "Διαχείριση".

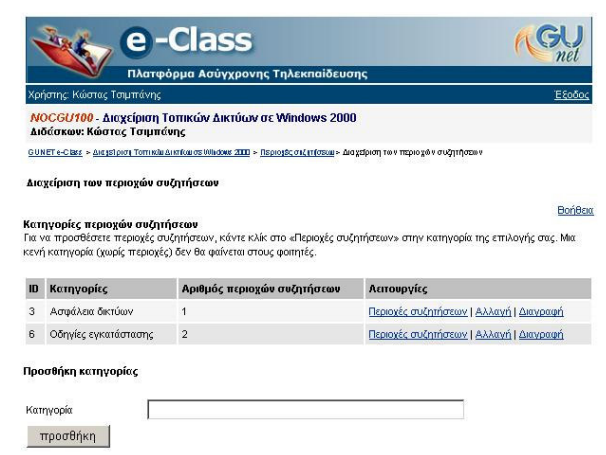

Εικ.13.Προσθήκη Κατηγορίας

Για να *προσθέσετε* νέα κατηγορία συζήτησης

- Εισάγετε ένα όνομα για την κατηγορία στο πεδίο "Κατηγορία" που βρίσκεται κάτω από τον τίτλο "Προσθήκη κατηγορίας"
- Κάντε κλικ στο κουμπί με την ένδειξη "Προσθήκη"
- Η κατηγορία σας δεν θα εμφανίζεται στους φοιτητές έως ότου προσθέσετε περιοχές συζήτησης σε αυτήν.

Για να διαγράψετε μια κατηγορία

 Επιλέξτε το σύνδεσμο "Διαγραφή" που βρίσκετε στη στήλη "Λειτουργίες" που είναι στην ίδια σειρά με την κατηγορία που πρόκειται να διαγράψετε.
 Όταν διαγράφετε μια κατηγορία δεν ζητείται καμία επιβεβαίωση. Χρησιμοποιήστε την επιλογή "Διαγραφή" με προσοχή.

Για να τροποποιήσετε μια κατηγορία

- Επιλέξτε το σύνδεσμο "Αλλαγή" που βρίσκετε στη στήλη "Λειτουργίες" που είναι στην ίδια σειρά με την κατηγορία που πρόκειται να τροποποιήσετε
- Αλλάξτε το όνομα της κατηγορίας
- Κάντε κλικ στο κουμπί με την ένδειξη "Αποθήκευση"

Προσθήκη/Διαγραφή/Τροποποίηση Περιοχών Συζήτησης μέσα σε μια κατηγορία

- Επιλέξτε το σύνδεσμο "Περιοχές συζητήσεων" που βρίσκετε στη στήλη "Λειτουργίες" που είναι στην ίδια σειρά με την κατηγορία που πρόκειται να αλλάξετε τις περιοχές συζήτησης
- Οι επιλογές σε αυτή την περιοχή του δικτυακού τόπου λειτουργούν με το ίδιο ακριβώς τρόπο, όπως αυτές που μόλις περιγράφηκαν

Για να *προσθέσετε* κάποιο θέμα συζήτησης ή να αναρτήσετε μήνυμα για κάποιο ήδη υπάρχον θέμα, πηγαίνετε στη συγκεκριμένη περιοχή συζήτησης κάνοντας κλικ πάνω στον αντίστοιχο σύνδεσμο.

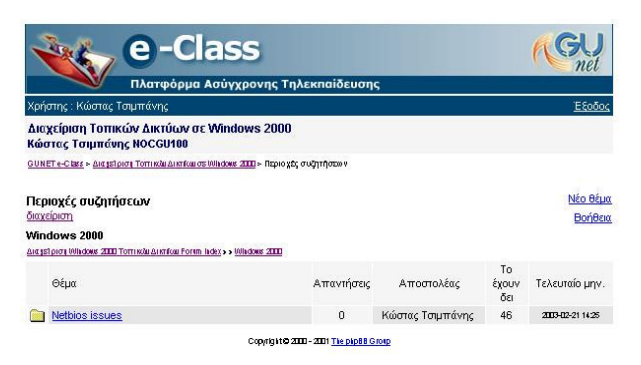

# Εικ.14.Θέματα σε μια περιοχή συζητήσεων

Εκεί θα δείτε όλα τα υπάρχοντα θέματα προς συζήτηση και μπορείτε :

- Να δείτε τον αποστολέα του θέματος συζήτησης
- Την ημερομηνία αποστολής ενός θέματος.
- Τις απαντήσεις που έχουν σταλεί για το συγκεκριμένο θέμα.
- Πόσες φορές διαβάστηκε το θέμα συζήτησης και πότε μπήκε η τελευταία απάντηση.

Για να στείλετε απάντηση σε κάποιο θέμα κάντε κλικ στον τίτλο του θέματος και στη συνέχεια επιλέξτε τον σύνδεσμο "Απάντηση"

- Πληκτρολογήστε την απάντησή σας στο πεδίο "Σώμα μηνύματος"
- Πατήστε το πλήκτρο με την ένδειξη "Υποβολή" για να καταχωρηθεί η απάντηση σας.
- Αν τελικά δεν επιθυμείτε να στείλετε απάντηση στο συγκεκριμένο θέμα πατήστε το πλήκτρο με την ένδειξη "Ακύρωση Αποστολής"

| е                                                | -Class                     |                                                | GU       |
|--------------------------------------------------|----------------------------|------------------------------------------------|----------|
| Χρήστης : Κώστας Τσιμπάνη                        | ς<br>γ                     | η πρεκταίσευσης                                | Έξοδος   |
| Διαχείριση Τοπικών Δικτ<br>Κώστας Τσιμπάνης NOCG | ύων σε Windows 2<br>U100   | 000                                            |          |
| GUNETe-Class > Aut stipion Tomina                | ANTION OF WINDOWS 2000 - D | εριο χές συζητήσεω ν                           |          |
| Περιοχές συζητήσεων<br>διαχείριση                |                            |                                                | Βοήθεια  |
| Σώμα μηνύματος:                                  |                            |                                                | <u>ح</u> |
|                                                  | Υποβολή                    | Ακύρωση αποστολής                              |          |
|                                                  | At<br>Copyri               | νασκόπηση θέματος<br>αιτο 2001 Τις ριρέδ Giotp |          |

Εικ.15. Σώμα Μηνύματος

σελίδα 20 από 48

Για να ξεκινήσετε ένα καινούριο θέμα, επιλέξτε τον σύνδεσμο "Νέο θέμα".

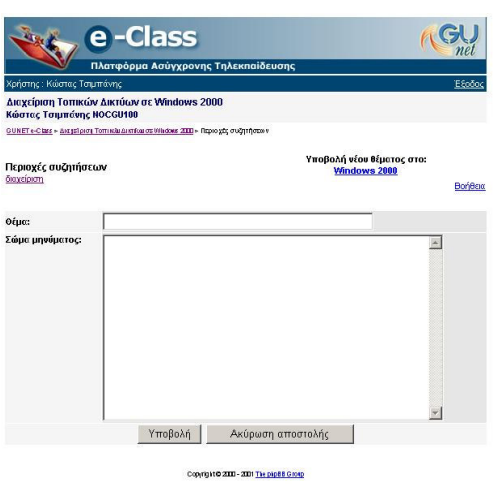

Εικ.16.Νέο Θέμα

- Πληκτρολογήστε τον τίτλο του θέματος στο πεδίο "Θέμα"
- Εισάγετε τις λεπτομέρειες του θέματος για συζήτηση στο πεδίο "Σώμα Μηνύματος"
- Τέλος πατήστε το πλήκτρο με ην ένδειξη "Υποβολή" για να αναρτήσετε το μήνυμα.
- Αν τελικά δεν επιθυμείτε να δημιουργήσετε το συγκεκριμένο θέμα πατήστε το πλήκτρο με την ένδειξη "Ακύρωση Αποστολής".

# ΣΥΝΔΕΣΜΟΙ

Σας δίνεται η δυνατότητα να προσθέσετε συνδέσμους προς κάποιες υπάρχουσες ιστοσελίδες στο δίκτυο (ή κάπου αλλού στον δικό σας δικτυακό τόπο).

|                                                                                                    | nee                                                                                                    |
|----------------------------------------------------------------------------------------------------|----------------------------------------------------------------------------------------------------|
|                                                                                                    | Πλατφόρμα Ασύγχρονης Τηλεκπαίδευσης                                                                                                    |
| Χρήστης: Κώστας Τα                                                                                                    | μπάνης <u>Έξοδος</u>                                                                                                    |
| ΝΟCGU100 - Δια<br>Διδάσκων: Κώστα                                                                                                    | είριση Τοπικών Δικτύων σε Windows 2000<br>Τσιμπάνης                                                                                                    |
| GUNETe-Chars + Augusto                                                                                                    | τη Τοπτικόα Διειτίναι στο Νθισίουν 2000 + ΣΟνδτομοι                                                                                                    |
| Εύνδεσμοι                                                                                                    |                                                                                                    |
|                                                                                                    | BońBo                                                                                                    |
| <ul> <li>Προσθήκη</li> <li>Προσθήκη</li> </ul>                                                                                                    | υνόξομου<br>ατηγορίας                                                                                                    |
|                                                                                                    |                                                                                                    |
| Απόκρυψη   Εμφάν                                                                                                    | m                                                                                                    |
| ιπόκρυψη   <u>Εμφάν</u><br>Γενικοί σύνδεσμοι                                                                                                    | αn                                                                                                    |
| κπόκρυψη   Εμαιάν<br>Γενικοί σύνδεσμοι<br>& Windows<br>Σύντομος<br>/ × <                                                                                                    | ອກ<br>2000 Administration<br>ວຽດງາດຈໍ, ດີແຊເຊີຍາຍາງເ                                                                                                    |
| κτόκουψη   Εμφάν<br>Γανικοί σύνδασμοι<br>Ο <u>Windows</u><br>Σύντομος<br>Γρήγορη ι<br>μαθήματα<br>β <u>Χ</u> Δ                                                                                                    | 2000 Administration<br>2000 Administration<br>αι Πανίσχυρη μηχανής αναζήτησης για την αναζήτηση πληροφορίας σχετικά με την ώλη του<br>5<br>5<br>∽                                                                                           |
| κπόκουψη   Εμφάν           Γονικοί σύνδασμοι           Ο Μιπάσκες           Σύντομος           Γο Χάτομος           Γο Καρασμε           Google           Γρήγορη ι           μαθήματο           Γ Χατόνο Directory | σΩ<br>2000 Administration<br>ούγκός διαχείρισης<br>αι Πανίσχυρη μηχανής αναζήτησης για την αναζήτηση πληροφορίας σχετικά με την ίλη του<br>                                                                                                 |
| λπόκρυψη   Ευφάν<br>Γανικοί σύνδασμοι<br>Σύντομος<br>β Χ τ<br><u>Οσοσίε</u><br>Γρήγορη<br>μαθήματε<br>β Χ τ<br>Δοτίνε Directory<br>Σλυνδεσμοι σχεικά                                                                | σΩ<br>2000 Administration<br>δηγός διαχέρισης<br>·<br>·<br>Πανίσχυρη μηχανής αναζήτησης για την αναζήτηση πληροφορίας σχετικά με την ώλη του<br>ς<br>·<br>·<br>·<br>·<br>·<br>·<br>·<br>·<br>·<br>·<br>·<br>·<br>·<br>·<br>·<br>·<br>·<br>· |

Εικ.17. Σύνδεσμοι

σελίδα 21 από 48

#### ΠΡΟΣΘΗΚΗ ΣΥΝΔΕΣΜΟΥ

Για να *προσθέσετε* ένα σύνδεσμο:

- Εισάγετε τη URL διεύθυνση του συνδέσμου, π.χ. http://www.google.com/
- Εισάγετε ένα "Όνομα συνδέσμου" που θα φαίνεται ως το περιγραφικόενδεικτικό όνομα του συνδέσμου (θα εμφανίζεται στο σημείο όπου θα τοποθετηθεί ο σύνδεσμος).
- Εισάγετε μια περιγραφή για το υλικό στο οποίο οδηγεί ο σύνδεσμος.
- Επιλέγετε την κατηγορία στην οποία θα ανήκει ο σύνδεσμος. Αν δεν επιλέξετε καμία κατηγορία ο σύνδεσμος θα εμφανιστεί στην κατηγορία "Γενικοί σύνδεσμοι"
- Κάντε κλικ στο κουμπί με την ένδειξη "Προσθήκη".

Ο σύνδεσμος εμφανίζεται στη λίστα των συνδέσμων.

| Χρήστης: Κώστας Τσιμπάνης                                                           | Έξοδος |
|-------------------------------------------------------------------------------------|--------|
| ΝΟΟGU100 - Διαχείριση Τοπικών Δικτύων σε Windows 2000<br>Διδάσκων: Κώστας Τσιμπάνης |        |
| GUNET e-Class > dat pripert Torrisola durificator Ulticlass 2000 > 201620401        |        |
| Σύνδεσμοι                                                                           |        |
| <ul> <li>Προσθήκη κατηγορίας</li> </ul>                                             | Bońłew |
| Te a módeure anna Férmines                                                          |        |
| Τροσθήκη συνδέσμου                                                                  |        |
| Ιροσθήκη συνδέσμου<br>URL:                                                          |        |

Εικ.18.Προσθήκη Συνδέσμου

Μπορείτε να αλλάξετε το όνομα, την περιγραφή ή την κατηγορία στην οποία ανήκει ένας σύνδεσμος επιλέγοντας "αλλαγή" ή να διαγράψετε κάποιο σύνδεσμο επιλέγοντας "διαγραφή".

#### ΠΡΟΣΘΗΚΗ ΚΑΤΗΓΟΡΙΑΣ

Για να *προσθέσετε μια νέα κατηγορία* συνδέσμων, με σκοπό να ομαδοποιήσετε κάποιους συνδέσμους επιλέξτε "Προσθήκη κατηγορίας"

- Πληκτρολογήστε το όνομα που επιθυμείτε να έχει η κατηγορία
- Μια περιγραφή της κατηγορίας
- Και στη συνέχεια πατήστε το πλήκτρο "Προσθήκη".

| Πλατφόρμα Ασύγχρονης Τηλεκπαίδευσης                                                              |               |
|--------------------------------------------------------------------------------------------------|---------------|
| Χρήστης: Κώστας Τσιμπάνης                                                                        | <u> E8060</u> |
| <mark>ΝΟCGU100</mark> - Διαχείριση Τοπικών Δικτύων σε Windows 2000<br>Διδάσκων: Κώστας Τσιμπάνης |               |
| <u>GUNETe-Class</u> > <u>Διαφείριση ΤοπικόμΔικτίωμας Windows 2000</u> > Σύνδεσμοι                |               |
| Σύνδεσμοι                                                                                        |               |
| <ul> <li>Προσθήκη κατιγορίας</li> </ul>                                                          | Boń8:         |
| Τροσθήκη κατηγορίας                                                                              |               |
| Ονομα κατηγορίας :                                                                               |               |
| Περιγραφή :                                                                                      | A             |

Εικ.19.Προσθήκη Κατηγορίας

Μπορείτε να αλλάξετε το όνομα ή την περιγραφή μιας κατηγορίας συνδέσμων επιλέγοντας "αλλαγή". Επιλέγοντας "διαγραφή" κατηγορίας διαγράφετε την κατηγορία και όλους τους συνδέσμους που περιέχει.

Τέλος υπάρχει η επιλογή "Εμφάνιση" αν θέλετε να εμφανιστούν οι σύνδεσμοι που περιέχει μια κατηγορία και η επιλογή "Απόκρυψη" αν θέλετε να μην εμφανίζονται.

### ΕΡΓΑΣΙΕΣ ΦΟΙΤΗΤΩΝ

Υπάρχει η δυνατότητα να τοποθετηθούν εκφωνήσεις εργασιών για το μάθημα και στην συνέχεια οι φοιτητές να μπορούν να ανεβάσουν στην πλατφόρμα τις εργασίες τους.

Αρχικά δεν έχει τοποθετηθεί καμία εργασία. Για να δημιουργήσετε μια εργασία επιλέξτε "Δημιουργία Εργασίας" και εμφανίζεται η παρακάτω φόρμα.

Για να δημιουργήσετε μια εργασία και να τοποθετηθεί στο δικτυακό τόπο του μαθήματος που διδάσκετε :

- Πληκτρολογήστε τον τίτλο της εργασίας
- Πληκτρολογήστε την περιγραφή της εργασίας
- Πληκτρολογήστε αν επιθυμείτε κάποια σχόλια σχετικά με την εργασία
- Επιλέξτε την ημερομηνία λήξης υποβολής της εργασίας. Επιλέξτε ημέρα, μήνα και έτος.
- Επιλέξτε αν η εργασία είναι ατομική ή ομαδική
- Κάντε κλικ στο κουμπί με την ένδειξη "Προσθήκη"

|                                                 | Πλατφόρμα Ασύγχρονης Τηλεκπαίδευσης                                                                                                    |
|-------------------------------------------------|----------------------------------------------------------------------------------------------------|
| Χρήστης: Κώστ                                   | ας Τσιμπάνης <u>Εξοδ</u> ι                                                                                                    |
| <u>ΝΟCGU100</u> -<br>Διδάσκων: Κά               | Διαχείριση Τοπικών Δικτύων σε Windows 2000<br>όστος Τσιμπάνης                                                                                                    |
| GUNET e-Class + A                               | ιε <u>τετριση Τοπτικόω δικτ</u> ίσωσε Windows 2000 ← <u>Ερνεσίες Φοιτητώ</u> ε ≻ Δημιο υργία Εργασίας                                                                                                    |
| Δημιουργία Ερ                                   | γασίας                                                                                                    |
|                                                 |                                                                                                    |
| Εργασία:                                        |                                                                                                    |
|                                                 |                                                                                                    |
|                                                 | Times New Roman ▼ 3 (12 pt) ▼ Normal ▼ B Z U S   ** ** 1 暗 从 @<br>■ ■ ■ ■   *1 1*   注 注 律 律 1 幅 公   一 ∞∞ 団 □ ◇   1                                                                                                    |
| Τεριγραφή:                                      | Times New Roman ▼ 3 (12 pt) ▼ Normal ▼ B Z U S   ×, ×'   函 炎 @<br>■ ■ ■   M 14   註 註 律 律   T <sub>a</sub> O <sub>a</sub>   — ∞ □ □ ↔   I                                                                                                    |
| Τεριγραφή:                                      | Times New Roman     3 (12 pt)     Normal     ■     B     I     I     S     ×     ×     ×     1     E     E     E     E     I     N     N     E     E     E     I     I                                                                                                    |
| Τεριγραφή:<br>Σχόλια:                           | Times New Roman ▼ 3 (12 pt) ▼ Normal ▼ B Z U S × x <sup>3</sup> 哈 炎 管 F 著 ■ ■ M 14 注 Ξ Ξ 僅 谟 I <sup>1</sup> 3 (2 m) → ∞∞ □ □ ◇ I I                                                                                                    |
| Περιγραφή:<br>Σχόλια:<br>Προθεσμία<br>υποβολής: | Times New Roman       3 (12 pt)       Normal       B       Z       U       S       ×       ×       Ne       E       E |

## Εικ.20. Δημιουργία Εργασίας

Η εργασία προστέθηκε και εμφανίζεται στη σελίδα των εργασιών μαθήματος.

| 🛶 e-Clas                                                        | S                        |        |           | (GU<br>net                              |
|-----------------------------------------------------------------|--------------------------|--------|-----------|-----------------------------------------|
| Πλατφόρμα Ασύγχ                                                 | φονης Τηλεκπαίδευσης     |        |           |                                         |
| Χρήστης: Κώστας Τσιμπάνης                                       |                          |        |           | <u>Έξοδος</u>                           |
| ΝΟCGU100 - Διαχείριση Τοπικών Δικ<br>Διδάσκων: Κώστας Τσιμπάνης | τύων σε Windows 2000     |        |           |                                         |
| GUNETe-Class > Διαχείριση Τοπικών Δικτίων σε Villedows          | 2000 > Εργασίες Φοιτητών |        |           |                                         |
| Εργασίες Φοιτητών                                               |                          |        |           |                                         |
|                                                                 |                          |        | <u>∆r</u> | <mark>Βοήθα</mark><br>ημιουργία Εργασία |
| Εργασία                                                         | Προθεσμία υποβολής       | Αλλαγή | Διαγραφή  | Ενεργοποίηση /<br>Απενεργοποίηση        |
| Περιγραφή του SMB πρωτοκόλλου                                   | 2004-07-10               | 0      | ×         | 8                                       |

Εικ.21. Εργασίες Φοιτητών

Για να τροποποιήσετε μια υπάρχουσα εργασία

- Επιλέξτε το σύνδεσμο "Αλλαγή" στην εργασία που θέλετε να αλλάξετε
- Διορθώστε την πληροφορία της εργασίας που θέλετε, τον τίτλο, την περιγραφή, την ημερομηνία λήξης υποβολής της εργασίας ή αν η εργασία είναι ομαδική ή ατομική.
- Κάντε κλικ στο κουμπί με την ένδειξη "Διόρθωση"

Για να διαγράψετε μια εργασία

 Επιλέξτε το σύνδεσμο "Διαγραφή" δίπλα στην εργασία που θέλετε να διαγράψετε

Προσοχή!!! δεν ζητείται καμία επιβεβαίωση. Χρησιμοποιήστε την επιλογή "Διαγραφή" με προσοχή.

Για να "κρύψετε" μια εργασία από τους χρήστες του συστήματος

- Κάντε κλικ στο εικονίδιο ματιών που βρίσκετε στη στήλη "Ορατό/Αόρατο" που είναι στην ίδια σειρά με την εργασία που πρόκειται να κρύψετε
- Το εικονίδιο αλλάζει σε κλειστό εικονίδιο ματιών . Η εργασία δεν εμφανίζεται (δεν είναι διαθέσιμο) πλέον στους χρήστες

Για να "εμφανίσετε" μια κρυμμένη εργασία στους χρήστες του συστήματος

- Κάντε κλικ στο κλειστό εικονίδιο ματιών που βρίσκετε στη στήλη "Ορατό/Αόρατο" που είναι στην ίδια σειρά με την εργασία που πρόκειται να γίνει ορατό στους χρήστες
- Το εικονίδιο αλλάζει σε ανοιχτό εικονίδιο ματιών<sup>3</sup>. Η εργασία εμφανίζεται πλέον στους χρήστες

Για να δείτε τις εργασίες που έχουν τοποθετηθεί από τους φοιτητές κάντε κλικ στον τίτλο της εργασίας που επιθυμείτε.

| Story Tolphics                                                                                                    | 110                                                                                       |                                                         |               |
|----------------------------------------------------------------------------------------------------|-------------------------------------------------------------------------------------------|---------------------------------------------------------|---------------|
| ΝΟCGU100 - Διαχείρια<br>Διδάσκων: Κώστας Τσι                                                                                                    | ση Τοπικών Δικ<br>μπάνης                                                                  | τύων σ <mark>ε Windows</mark> 2000                      |               |
| GUNET e-Class > Διεχείρισε Τοπ                                                                                                    | ti nole Alterifose de Wiladowe                                                            | 2000 > Εργασίας Φοιτετοίε > Παριγραφή του S             | ΜΕπρωτοκόλλου |
| Περιγραφή του SMB πρι                                                                                                    | ωτοκόλλου                                                                                 |                                                         |               |
|                                                                                                    |                                                                                           |                                                         | Bo            |
| Εργασία: Περιγραφή τοι                                                                                                    | υ SMB πρωτοκό                                                                             | ίλλου                                                   |               |
|                                                                                                    |                                                                                           |                                                         | Διαγραφή Εργ  |
| Περιγραφή:<br>Το SMB πρωτι                                                                                                    | окомо                                                                                     |                                                         |               |
| Περιγραφή:<br>Το SMB πρωτι<br>Ημερομηνία έναρξης:<br>2004-05-17<br>Προθεσμία υποβολής<br>2004-07-10 (η<br>Τύπος εργασίας:<br>Ατομική                                                                                                   | οκολλο<br>;<br>προθεσμία έχει λ                                                           | ήξε)                                                    |               |
| Περιγραφή:<br>Το SMB πρωτι<br>2004-05-17<br>Προθεσμίε υποβολής<br>2004-07-10 (η<br>Τύπος εργασίες:<br>Ατομική<br>Εργασίες φοιπητών που<br>Εχει υποβληθεί μία εργα                                                                      | οκολλο<br>προθεσμία έχει /<br>ι έχουν υποβληξ                                             | Vi(ša)<br>Ref                                           |               |
| Περιγραφή:<br>Το SMB πρωτι<br>2004-05-17<br>Προθεσμία υποβολής<br>2004-07-10 (η<br>Τύπος εργασίος:<br>Ατομική<br>Εργασίες φοιπητών που<br>Εχει υποβληθεί μία εργα                                                                      | οκολλο<br>προθεσμία έχει /<br><b>ι έχουν υποβληξ</b><br>σία                               | νήξα)<br>Ική<br>Ονομια αρχαίου                          |               |
| Περιγραφή:<br>Το SMB τρυτ<br>Ημερομητώς όναρξης:<br>2004-05-17<br>Τροθεσμία υποθρότης<br>2004-05-17<br>Τόπος εργασίας:<br>Ατομική<br>Έργασίας φοιπητών που<br>Εχει υποβληθεί μία εργατ<br>Ξέηγταρίδης Γιάννης<br>Προσθήκη αχολίων βαθή | οκολλο<br>;; προθεσμία έχει λ<br>ι <b>έχουν υποβληξ</b><br>σία<br>2046<br><u>εολονητή</u> | Viţa)<br>Iei<br>Dvoju opedou<br>addon eclass manual.Iet | 2004-05-17    |

Εικ.22. Περιγραφή Εργασίας

Στη σελίδα μιας εργασίας:

- Υπάρχει λίστα με τους φοιτητές που έχουν τοποθετήσει τις εργασίες τους στην πλατφόρμα και την ημερομηνία αποστολής των εργασιών τους.
- Για να δείτε ή να αποθηκεύσετε την εργασία κάποιου φοιτητή κάντε κλικ στο όνομα του αρχείου
- Μπορείτε να αποθηκεύσετε στον υπολογιστή σας όλες τις εργασίες που έχουν τοποθετηθεί από τους φοιτητές σε συμπιεσμένο αρχείο επιλέγοντας τον σύνδεσμο "Κατέβασμα όλων των εργασιών σε αρχείο .zip"

- Πληκτρολογήστε το βαθμό της εργασίας για να τη βαθμολογήσετε
- Πληκτρολογήστε κάποια σχόλια σχετικά με την εργασία ενός φοιτητή αν επιθυμείτε
- Για να καταχωρηθούν οι βαθμολογίες σας και τα σχόλια σας για τις εργασίες των φοιτητών κάντε κλικ στο πλήκτρο "Καταχώρηση αλλαγών"
- Για να επιστρέψετε στην αρχική σελίδα των εργασιών φοιτητών επιλέξτε το σύνδεσμο "Επιστροφή"

# ΧΡΗΣΤΕΣ

Αυτό είναι το τμήμα, όπου μπορείτε να διαχειριστείτε ποιος εγγράφεται στο μάθημά σας.

| -          | -                                           | e-Class                                     |                    |                  |                                       | R                                     | GU              |
|------------|---------------------------------------------|---------------------------------------------|--------------------|------------------|---------------------------------------|---------------------------------------|-----------------|
|            |                                             | Πλατφόρμα Ασύγχρονης Τηλ                    | \εκπαίδευ <b>σ</b> | ης               | -                                     |                                       | nee             |
| X          | οήστης: Κώστας Τ                            | σιμπάνης                                    |                    |                  |                                       |                                       | Έξοδος          |
| -          | <mark>ÆTGU100</mark> - Nel<br>ιδάσκων: Κώστ | work Topologies<br>ας Τσιμπάνης             |                    |                  |                                       |                                       |                 |
| <u>G I</u> | JNETe-Class > Networ                        | <u>κ Topologiks</u> > Χρήστες (αριθμός :71) |                    |                  |                                       |                                       |                 |
| X¢         | ρήστες (αριθμός                             | : 71)                                       |                    |                  |                                       |                                       |                 |
|            |                                             |                                             |                    |                  |                                       |                                       | Βοήθεια         |
| 310        | αείριση ομάδας χι                           | οηστών - Κατάλογος χρηστών: <u>α) σε α</u>  | pχείο Excel β)     | σε αρχείο        | <u>osv</u>                            |                                       |                 |
| Ίp         | οσθήκη: <u>ενός χρ</u> ι                    | ήστη, <u>πολλών χρηστών, χρήστη επισκ</u>   | έπm                |                  |                                       |                                       |                 |
|            | aovń<<                                      |                                             | άλοι               | Eπ               | όμενα 50>                             |                                       | (έλος>>         |
| -          | -19.1                                       |                                             |                    |                  |                                       | -                                     | ,               |
|            | Επώνυμο<br>Όνομα                            | e-mail                                      | Αριθμός<br>μητρώου | Ομάδα<br>χρηστών | Διδάσκων                              | Δικαιώματα<br>Διαχειριστή             | Διαγραφή        |
| 1          | a<br>m                                      |                                             |                    | -                | <u>Προσθήκη</u><br>δικαίωματος        | <u>Προσθήκη</u><br><u>δικαίωματος</u> | Διαγραφή        |
| 2          | Antonios<br>Zervoudakis                     | administrator@chania.teicrete.gr            |                    | -                | <u>Προσθήκη</u><br>δικαίωματος        | <u>Προσθήκη</u><br><u>δικαίωματος</u> | <u>Διαγραφή</u> |
| 3          | asdawd<br>aasdasd                           | svvefsd@hotmail.com                         | 1512471510         | -                | <u>Προσθήκη</u><br><u>δικαίωματος</u> | <u>Προσθήκη</u><br>δικαίωματος        | <u>Διαγραφή</u> |
| 4          | ayman<br>jaber                              | jaberayman@hotmail.com                      |                    | -                | <u>Προσθήκη</u><br>δικαίωματος        | <u>Προσθήκη</u><br>δικαίωματος        | Διανραφή        |
| 5          | BERNALIS<br>PANAGIOTIS                      | pbernalis@in.gr                             | 16888              | -                | <u>Προσθήκη</u><br>δικαίωματος        | <u>Προσθήκη</u><br>δικαίωματος        | Διαγραφή        |
| 6          | BLAXAKHS<br>GM/RGOS                         | CHAMELEON GV@HOTMAIL.COM                    | 3000061            | -                | <u>Προσθήκη</u><br>δικαίωματος        | <u>Προσθήκη</u><br>δικαίωματος        | Διαγραφή        |

Εικ.23. Χρήστες

ΠΡΟΣΘΗΚΗ ΧΡΗΣΤΗ

Για να προσθέσετε έναν σπουδαστή στο μάθημά σας:

- Επιλέξτε το σύνδεσμο "Προσθέστε ένα χρήστη"
- Συμπληρώστε ένα από τα πεδία που εμφανίζονται (Επίθετο, Όνομα, Όνομα Χρήστη).
- Κάντε κλικ στο κουμπί με την ένδειξη "Προσθήκη Χρήστη".
- Αν ο χρήστης έχει λογαριασμό στην πλατφόρμα θα σας εμφανιστούν τα στοιχεία του και στη συνέχεια
- Κάντε κλικ στο σύνδεσμο με την ένδειξη "Εγγραφή χρήστη στο μάθημα" για να ολοκληρώσετε τη διαδικασία.

| e-Class                                                                                                    | GU                                                                  |
|----------------------------------------------------------------------------------------------------|---------------------------------------------------------------------|
| Πλατφόρμα Ασύγχρονης Τηλεκπαίδευσης                                                                                                    | nov                                                                 |
| Χρήστης: Κώστας Τσιμπάνης                                                                                                    | <u>Έξοδος</u>                                                       |
| <mark>ΝΕ ΤGU100</mark> - Network Topologies<br>Διδάσκων: Κώστας Τσιμπάνης                                                                                     |                                                                     |
| <u>GUNETe-Class</u> > <u>Network Topologies</u> > <u>Χρίστες</u> > Προσθήκη ενός χρήστη                                                                       |                                                                     |
| Προσθήκη ενός χρήστη                                                                                                    |                                                                     |
| Πληκτρολογήστε το επιώνυμο ή το όνομα ή το όνομα χρήστη για να αναζητήσετε το<br>Ο χρήστης θα πρέπει να έχει ήδη λογαριασμό στην πλατφόρμα για να γραφτεί στο | <u>Βοήθεια</u><br>ιν χρήστη που θέλετε να προστεθεί.<br>μάθημά σας. |
| Επώνυμο                                                                                                    |                                                                     |
| Όνομα                                                                                                    |                                                                     |
| Όνομα χρήστη (username)                                                                                                    |                                                                     |
| Αναζήτηση                                                                                                    |                                                                     |
| Επιστροφή στη λίστα χρηστών                                                                                                    |                                                                     |

Εικ.24. Προσθήκη Χρήστη

Αν όλα λειτούργησαν σωστά θα σας εμφανιστεί το μήνυμα "Ο χρήστης προστέθηκε στο μάθημά σας" και πατώντας στο σύνδεσμο "Επιστροφή στη σελίδα εγγραφής χρηστών" επιστρέφετε στη σελίδα διαχείρισης χρηστών.

**Σημείωση:** Τονίζεται ότι για να γίνει η προσθήκη ενός χρήστη-σπουδαστή σε ένα μάθημα είναι απαραίτητο ο χρήστης αυτός να είναι ήδη καταχωρημένος στην πλατ-φόρμα και να έχει δικό του λογαριασμό σε αυτήν.

Αν θέλετε να προσθέσετε πολλούς χρήστες στο μάθημά σας τότε κάντε κλικ στο «Προσθήκη πολλών χρηστών». Θα σας ζητηθεί ένα αρχείο με τα ονόματα των χρηστών (usernames). Το αρχείο αυτό πρέπει να είναι ένα απλό αρχείο κειμένου, με τα ονόματα των χρηστών ανά γραμμή. Όμοια οι χρήστες πρέπει να έχουν λογαριασμό στην πλατφόρμα. Αφού έχετε επιλέξει το αρχείο κάνοντας κλικ στο "Browse" κάντε κλικ στο «Προσθήκη» για να γίνει η εισαγωγή των χρηστών. Στην οθόνη σας θα εμφανιστούν ανάλογα μηνύματα για το αν η προσθήκη έγινε με επιτυχία ή όχι.

### ΠΡΟΣΘΗΚΗ ΧΡΗΣΤΗ ΕΠΙΣΚΕΠΤΗ

e-Class **AG NETGU100** - Network Topologies Διδάσκων: Κώστας Τσιμπάνης <u>GUNET e-Class</u> > <u>Network Topologies</u> > <u>Χρίστος</u> > Προσθήκη χρήστη επισκέπ Προσθήκη χρήστη επισκέπτη <u>Βοήθεια</u> Πληκτρολογήστε το συνθηματικό του λογαριασμού επισκέπτη Όνομα: Επισκέπτης Επώνυμο: Μαθήματος Όνομα χρήστη (username): guestNETGU100 Συνθηματικό (password): Προσθήκη Επιστροφή στη λίστα χρηστών

Για να ενεργοποιήσετε το χρήστη επισκέπτη για το μάθημά σας:

Εικ.25.Προσθήκη Χρήστη Επισκέπτη

σελίδα 27 από 48

- Επιλέξτε το σύνδεσμο "Προσθήκη χρήστη επισκέπτη"
- Εισάγετε ένα συνθηματικό για τον εν λόγω χρήστη
- Σημειώστε το όνομα χρήστη του επισκέπτη (π.χ. guestDI200)
- Κάντε κλικ στο κουμπί με την ένδειξη "Προσθήκη".

Αν όλα λειτούργησαν σωστά θα σας εμφανιστεί το μήνυμα "Ο λογαριασμός επισκέπτη (guest account) δημιουργήθηκε με επιτυχία ! " και πατώντας στο σύνδεσμο "Επιστροφή στη σελίδα εγγραφής χρηστών" επιστρέφετε στη σελίδα διαχείρισης χρηστών.

Αν έχετε ήδη ενεργοποιήσει το χρήστη επισκέπτη τότε όταν επιλέξετε το σύνδεσμο "Προσθήκη χρήστη επισκέπτη", μπορείτε να αλλάξετε το συνθηματικό του χρήστη επισκέπτη και να πατήσετε το κουμπί με την ένδειξη "Αλλαγή" για να ολοκληρώσετε τη διαδικασία. Όπως και στη διαδικασία ενεργοποίησης αν όλα λειτουργήσουν σωστά θα ειδοποιηθείτε με κατάλληλο μήνυμα από το σύστημα.

**Σημείωση:** Ο επισκέπτης χρήστης έχει πρόσβαση σε όλα τα σημεία του μαθήματος που έχουν πρόσβαση και οι απλοί χρήστες και μπορείτε να τον διαχειριστείτε σα να ήταν ένας οποιοσδήποτε σπουδαστής. Η μόνη διαφορά με τον κανονικό σπουδαστή είναι ότι δεν έχει τη δυνατότητα να αλλάξει τα στοιχεία του προφίλ του. Μετά λοιπόν, την ενεργοποίηση του χρήστη επισκέπτη μπορείτε να μοιράσετε το όνομα χρήστη (π.χ. guestDI200) και το συνθηματικό σε αυτούς που επιθυμείτε να έχουν πρόσβαση στο μάθημά σας με τα δικαιώματα του συγκεκριμένου χρήστη.

#### ΔΙΑΓΡΑΦΗ ΧΡΗΣΤΗ

Για να *διαγράψετε* έναν σπουδαστή

 Επιλέξτε το σύνδεσμο "Διαγραφή" που βρίσκεται στη στήλη "Διαγραφή", στην ίδια σειρά με το όνομα του σπουδαστή που θέλετε να διαγράψετε. Ο σπουδαστής θα παραμείνει στη βάση δεδομένων του GUnet e-Class, αλλά δεν θα μπορεί να παρακολουθήσει το μάθημά σας.

**Σημείωση:** Αν επιλέξετε το σύνδεσμο "Διαγραφή" για τον χρήστη επισκέπτη απλά απενεργοποιείτε το συγκεκριμένο χρήστη και για να τον επαναφέρετε δεν έχετε παρά να ακολουθήσετε την προαναφερθείσα διαδικασία ενεργοποίησης χρήστη επισκέπτη.

Δεν μπορείτε να τροποποιήσετε τις τιμές των παραμέτρων σπουδαστών όπως το όνομα ή τον κωδικό πρόσβασης. Η δυνατότητα έχει αποδοθεί στους ίδιους τους σπουδαστές.

#### ΠΡΟΣΘΗΚΗ ΔΙΚΑΙΩΜΑΤΟΣ ΔΙΑΧΕΙΡΙΣΤΗ

Μπορείτε να αποδώσετε την ιδιότητα του διδάσκοντα σε ένα χρήστη επιλέγοντας το σύνδεσμο "Προσθήκη δικαιώματος" που βρίσκεται στη στήλη "Διδάσκων" στην ίδια σειρά με το όνομα του χρήστη στον οποίο επιθυμείτε να αποδώσετε αυτή την

ιδιότητα. Η απόδοση της ιδιότητας "Διδάσκων" δεν δίνει στο χρήστη δικαιώματα διαχείρισης, αλλά του επιτρέπει να είναι μέλος σε περισσότερες από μία "Ομάδες Χρηστών" (ο σπουδαστής μπορεί να είναι μέλος μόνο μιας ομάδας τη φορά). Αυτό μπορεί να φανεί πολύ χρήσιμο όταν δημιουργείτε τις Ομάδες Χρηστών και ειδικότερα όταν προσπαθήσετε να αντιστοιχήσετε Ομάδα Χρηστών και Διδάσκων (βλ. "Ομάδες Χρηστών" παρακάτω).

Μπορείτε να αποδώσετε δικαιώματα διαχειριστή σε ένα χρήστη επιλέγοντας το σύνδεσμο "Προσθήκη δικαιώματος διαχειριστή" που βρίσκεται στη στήλη "Δικαιώματα Διαχειριστή" στην ίδια σειρά με το όνομα του χρήστη στον οποίο επιθυμείτε να αποδώσετε αυτό το δικαίωμα.

**ΠΡΟΣΟΧΗ!!!** Η ενέργεια αυτή δίνει στο χρήστη ίδια δικαιώματα στο δικτυακό τόπο του μαθήματος με αυτά που έχετε εσείς: προσθήκη, τροποποίηση και διαγραφή όλου του περιεχομένου ή ακόμη και ολόκληρου του δικτυακού τόπου! Επιλέγοντας τον σύνδεσμο "Κατάλογος χρηστών σε αρχείο Excel" μπορείτε να "κατεβάσετε" τοπικά τον πλήρη κατάλογο με τους χρήστες ενός μαθήματος σε μορφή αρχείου Excel.

Το εργαλείο χρηστών συνδέεται στενά με το εργαλείο "Ομάδες Χρηστών" για προφανείς λόγους. Εντούτοις, έχετε την δυνατότητα να δημιουργήσετε κενές από χρήστες Ομάδες Χρηστών, εάν οι σπουδαστές σας δεν έχουν ακόμα εγγραφεί στο μάθημα. Με τον τρόπο αυτό, μπορείτε να οργανώσετε τη δομή του μαθήματός σας πριν ακόμα το ξεκινήσετε. (βλ. "Ομάδες Χρηστών" παρακάτω).

#### ΟΜΑΔΕΣ ΧΡΗΣΤΩΝ

Μπορείτε να διαχειριστείτε ομάδες σπουδαστών. Μια ομάδα είναι μια συλλογή σπουδαστών που μοιράζονται την ίδια περιοχή συζήτησης ή/και την ίδια περιοχή μεταφόρτωσης εργασιών.

| Χρήστης: Κώστας Τσιμπάνης                                 |                                   |        |                        | <u>Έξοδος</u>    |
|-----------------------------------------------------------|-----------------------------------|--------|------------------------|------------------|
| ΝΟCGU100 - Διαχείριση Τοπικ<br>Διδάσκων: Κώστας Τσιμπάνης | ών Δικτύων σε Windows             | 2000   |                        |                  |
| GUNET e-Clarg > aid gs1picti Torrindu aintidu             | σε Wiladows 2000 > Ομάδες χρηστών |        |                        |                  |
| Ομάδες χρηστών                                            |                                   |        |                        |                  |
|                                                           |                                   |        |                        | Βοήθε            |
| Δημιουργία καινούριας                                     | ομάδας χρηστών                    | Διαγρο | <u>φή όλων των ομά</u> | δων χρηστών      |
| Συμπλήρωση των οι                                         | ιάδων χρηστών                     | Εκκαθά | ριση όλων των ομι      | άδων χρηστών     |
| Ρυθμίσεις ομάδες χρηστών                                  |                                   |        |                        | Κατάστασι        |
| Οι φοιτητές επιτρέπονται να εγ                            | γραφούν στις ομάδες χρ            | ηστών  |                        | Va               |
| Εργαλεία                                                  |                                   |        |                        |                  |
| Περιοχή συζητήσεων                                        |                                   |        |                        | να               |
| Τύπος περιοχής συζητήσεων                                 |                                   |        |                        | ανοικτά          |
| Έγγραφα                                                   |                                   |        |                        | να               |
|                                                           |                                   |        | ł                      | Αλλαγή ρυθμίσεων |
| Ομάδες Χρηστών                                            | Εγγεγραμμένοι                     | μέγ.   | Διόρθωση               | Διαγραφή         |
| Ομάδα Χρηστών 1                                           | 2                                 | 8      | 0                      | ×                |
| Ομάδα Χρηστών 2                                           | 0                                 | 8      | Ø                      | ×                |
| <b>2</b> φοιτητές εγγεγοσιμένοι σε ο                      | μάδες χρηστών                     |        |                        |                  |

σελίδα 29 από 48

## ΔΗΜΙΟΥΡΓΙΑ ΟΜΑΔΑΣ

Για να δημιουργήσετε μια νέα ομάδα:

• Επιλέξτε το σύνδεσμο "Δημιουργία καινούριας ομάδας χρηστών"

| e-Class                                                                                                    | GU            |
|----------------------------------------------------------------------------------------------------|---------------|
| Πλατφόρμα Ασύγχρονης Τηλεκπαίδευσης                                                                                                    |               |
| Χρήστης: Κώστας Τσιμπάνης                                                                                                    | <u>Έξοδος</u> |
| ΝΟCGU100 - Διαχείριση Τοπικών Δικτύων σε Windows 2000<br>Διδάσκων: Κώστας Τσιμπάνης                                                             |               |
| <u>GUNET e-Class</u> > <u>Δια μείριση. Τοπτικών Δικτέκαι σε Windows 2000</u> > <u>Ομάζες, ηρηστών</u> > Δημιουργία και νο Οριος ομάζος, χρηστών |               |
| Δημιουργία καινούριας ομάδας χρηστών                                                                                                    |               |
|                                                                                                    | Βοήθεια       |
| Δημιουργία καινούριας ομάδας χρηστών                                                                                                    |               |
| Δημιουργία 1 ομάδα(ες) χρηστών                                                                                                    |               |
| μέν. Β συμμετέχοντες στην ομάδα χρηστών (προαιρετικό)                                                                                           | Δημιουργία    |

Εικ.27. Δημιουργία Ομάδας Χρηστών

- Εισάγετε τις τιμές στα πεδία που εμφανίζονται
- Τον αριθμό των ομάδων που επιθυμείτε να δημιουργήσετε
- Το μέγιστο αριθμό συμμετεχόντων σε κάθε ομάδα χρηστών. Το πεδίο αυτό δεν είναι απαραίτητο να συμπληρωθεί και μπορεί να είναι κενό, αλλά έπειτα δεν θα είστε σε θέση να γεμίσετε τις Ομάδες Χρηστών τυχαία, δεδομένου ότι όλοι οι σπουδαστές θα εγγράφονται στην πρώτη Ομάδα Χρηστών της οποίας μέγεθος είναι απεριόριστο
- Κάντε κλικ στο κουμπί με την ένδειξη "Δημιουργία"

Κατόπιν επιλέξτε το σύνδεσμο "Αλλαγή ρυθμίσεων"

| Πλατφόρμα Ασύγχρονης Τηλεκπαίδευσης                                                                                                    | nei           |
|----------------------------------------------------------------------------------------------------|---------------|
| Χρήστης: Κώστας Τσιμπάνης                                                                                                    | Έξοδος        |
| NOCGU100 - Διαχείριση Τοπικών Δικτύων σε Windows 2000<br>Διδάσκων: Κώστας Τσιμπάνης                                                                                                    |               |
|                                                                                                    |               |
| <u>GUNET e-Class</u> > <u>Διατιστριστη Τοπτικώμ Δικτέσμισο Windows 2000</u> > <u>Ouddes; τρηστώμ</u> > Ρυθμέσεις ομάδων χρηστών                                                                                                    |               |
| <u>GUNET +-Clear &gt; Augelipert Tomisée annéee con Windows 2000 &gt; Guiddes Jolonde</u> > Polydons opdow yphonev<br>Publicase oucôder voncatér                                                                                                    |               |
| <u>Ουντή + Citer</u> + <u>Australizer Tominika Austrikanos Windows 2000</u> + <u>Ομάδος (μουσή</u> α - Polydoroς ομάδιον χρηστόν<br>Ρ <b>υθμίσεις ομάδων χρηστών</b>                                                                                                    | Βοήθει        |
| <u>Ουνετικού το καταιροτιτοπικά αυτόκοστυλούκε 2000</u> + Ο <u>μέδος (αυτόλ</u> ε Ρώμόσος ομόδο» χρηστόν<br>Ροθμίσεις ομάδων χρηστών<br>Ροθμίσεις ομάδων χρηστών                                                                                                    | Βοήθεικ       |
| <u>Ουνετικού το και προστιστικώ Αυστάκοστιθούκα 2000</u> + Ο <u>μάδος (μοτοδρ</u> - Ρωμόσος ομόδο» χρηστόν<br>Ροθμίσεις ομάδων χρηστών<br>Ροθμίσεις ομάδων χρηστών<br>Γζ΄ Οι φοιτητές επιτρέπονται να εγγραφούν στις ομάδες χρηστών                                             | Bojiðar       |
| <u>Ουντή +ς tax</u> » <u>ακταίοση τοπικά αυτόκαστινικότα 200 - Οράδος μουτάκ</u> - Ροφότος οράδον χρηστόν<br><b>Ροθμίσεις ομάδων χρηστών</b><br>Ροθ <b>μίσεις ομάδων χρηστών</b><br>Γ <sup>Ο</sup> Οι φοιτητές επιτρέπονται να εχηραφούν στις ομάδες χρηστών<br><b>Εργαλεία</b> | <u> Bońła</u> |
| ουνετές είνει - ματερίους τοπικάν ματόμος τήμος 2000 - ομάδος ματολιμ - Ροφόσος ομόδου χρηστόν<br>Ροθμίσας ομάδαου χρηστών<br>Γο Οι φοιτητές επιτρέπονται να εγγραφούν στις ομάδες χρηστών<br>Εργαλαία<br>Γ΄ Περιοχή συζητήσεων Γ΄ κλειστό Γ΄ ανοικτό                           | <u>Boń80</u>  |

Εικ.28.Ρυθμίσεις Ομάδας Χρηστών

Μπορείτε να καθορίσετε:

- Εάν οι σπουδαστές μπορούν να εγγράφονται μόνοι τους στις Ομάδες Χρηστών ή προτιμάτε τη χειρωνακτική ή τυχαία πλήρωση
- Εάν η ομάδα χρηστών θα διαθέτει Περιοχή Συζήτησης ή/και Περιοχή Μεταφόρτωσης Εργασιών ("Έγγραφα").
- Εάν η Περιοχή Συζήτησης είναι κλειστή (επιτρέπεται η είσοδος μόνο σε μέλη της Ομάδας) ή ανοικτή (οποιοσδήποτε σπουδαστής μπορεί να διαβάσει και να

γράψει μηνύματα)

Κάντε κλικ στο κουμπί με την ένδειξη "Επικύρωση"

Εάν επιθυμείτε και εάν ο κατάλογος των χρηστών του μαθήματος δεν είναι κενός, μπορείτε τώρα να γεμίσετε τις Ομάδες Χρηστών αυτόματα με τυχαίο τρόπο ή να επιμεληθείτε κάθε Ομάδα και να εισαγάγετε έναν-έναν τους χρήστες στην Ομάδα που θέλετε ξεχωριστά. Ο χειρωνακτικός τρόπος μπορεί επίσης να γίνει και μετά την αυτόματη συμπλήρωση των Ομάδων: έλεγχος για το ποιος είναι που, μετακίνηση συγκεκριμένου σπουδαστή, κ.τ.λ.

### ΔΙΑΧΕΙΡΙΣΗ ΟΜΑΔΑΣ

Για να ορίσετε τη σύνθεση στις Ομάδες Χρηστών αυτόματα και με τυχαίο τρόπο:

• Επιλέξτε το σύνδεσμο "Συμπλήρωμα των Ομάδων Χρηστών"

Για να ορίσετε τη σύνθεση στις Ομάδες Χρηστών χειροκίνητα:

| NOCGU100 - Διαχείριση Τοπικών Δικτύων                                              |                                                                                             |
|------------------------------------------------------------------------------------|---------------------------------------------------------------------------------------------|
| ιδάσκου Κώστας Τσυπάνος                                                            | ν σε Windows 2000                                                                           |
| SUNET e-Class > August programma and a know os ittledows 2000 :                    | > <u>Ομάζες τριστώμ</u> > Διόρθωση της ομάδος χρηστών                                       |
| 16090000 x0 5 01168 x 10000000                                                     |                                                                                             |
| nobemoil uit obroat Xbiloime                                                       |                                                                                             |
|                                                                                    | Bone                                                                                        |
| Ονομα ομαδας χρηστων<br>Ομάδα Χορατών 2                                            | Γεριοχή για την ομαδά χρηστών                                                               |
| opada spilo av 2                                                                   |                                                                                             |
| Διδάσκοντας                                                                        |                                                                                             |
|                                                                                    | Mon spendu per 1- oopperegering (inpedipende                                                |
|                                                                                    |                                                                                             |
| Περιγραφή (προαρετικό)                                                             |                                                                                             |
| <b>Περιγραφή</b> (προαρετικό)                                                      | 2                                                                                           |
| <b>Περιγραφή</b> (προαρετικό)                                                      | <u>×</u>                                                                                    |
| <b>Τεριγραφή</b> (προαιρετικό)                                                     | 2                                                                                           |
| Ιεριγραφή (προαρετικό)                                                             | ے<br>ت                                                                                      |
| Περιγραφή (προπρετικό)<br>Μη εγγεγραμμένοι φοιτητές                                | Ξ<br>Ξ<br>Μέλη ομάδας χρησιών                                                               |
| Ικριγραφή (προσρετικό)<br>Μη εγγεγραμμένοι φοιητές                                 | κίλη ομάδας χρηστών                                                                         |
| <b>Γεριγραφή</b> (προσφετικό)<br>Μη εγγεγρεμμένοι φοιτητές<br>Μαθητής ΣΠΗΥ         | τ<br>Μίλη ομάδας χρηστών                                                                    |
| <b>Γεριγραφή</b> (προσφετικό)<br><b>Μη εγγεγρειμμένοι φοιτητές</b><br>Μαθητής ΣΠΗΥ | Μίλη ομάδας χρηστών                                                                         |
| Ιεριγραφή (προσφετικό)<br>Μη εγγεγραμμέσοι φοιτητές<br>Μαθητής ΣΠΗΥ                | Μίλη ομάδος χρηστών                                                                         |
| Ι <b>εριγραφή</b> (προσφετικό)<br><b>Μη εγγεγραμμένοι φοιτητές</b><br>Μαθητής ΣΠΗΥ | ۲<br>۲<br>۲<br>۲<br>۲<br>۲<br>۲<br>۲<br>۲<br>۲<br>۲<br>۲<br>۲<br>۲<br>۲<br>۲<br>۲<br>۲<br>۲ |
| <b>Ιεριγραφή</b> (προαρετικό)<br><b>4η εγγεγραμμένοι φοιτητές</b><br>Μαθητής ΣΠΗΥ  | Μίλη ομάδας χρησιών           >>           <                                                |
| <b>Ιεριγραφή</b> (προιορετικό)<br><b>Μη εγγεγραμμένοι φοιτητές</b><br>Μαθητής ΣΠΗΥ | Μίλη ομάδας χρηστών           >>                                                            |
| Ιεριγραφή (προσρετικό)<br>Μη εγγεγραμμένοι φοιητές<br>Μαθητής ΣΠΗΥ                 | ۲<br>Miλη ομάδας χρηστών                                                                    |
| <b>Ιεριγραφή</b> (προαρετικό)<br><b>4η εγγεγραμμένοι φοιτητές</b><br>Μαθητής ΣΠΗΥ  | Μίλη ομάδας χρησιών           >>           <                                                |

Εικ.29. Διαχείριση Ομάδας Χρηστών

- Κάντε κλικ στο εικονίδιο μολυβιού και που βρίσκετε στη στήλη "Διόρθωση της Ομάδας Χρηστών" που είναι στην ίδια σειρά με την "Ομάδα Χρηστών" που επιθυμείτε να διαχειριστείτε
- Αν θέλετε τροποποιήστε το όνομα της Ομάδας από το αντίστοιχο πεδίο
- Αντιστοιχείστε ένα διδάσκοντα στην Ομάδα Χρηστών επιλέγοντας ένα χρήστη με την ιδιότητα αυτή από τον αντίστοιχο κατάλογο (οι διδάσκοντες πρέπει να διαθέτουν την ιδιότητα "Διδάσκοντα" μέσω του καταλόγου

χρηστών. Εάν η ιδιότητα αυτή δεν έχει παραχωρηθεί σε κανένα χρήστη, ο κατάλογος αυτός θα είναι κενός)

- Γράψτε μια περιγραφή της Ομάδας Χρηστών (μια στοιχειώδης εργασία, ένας κατάλογος δραστηριοτήτων, ένα πρόβλημα, τίποτα...)
- Μετακινήστε τους σπουδαστές από τον κατάλογο "Μη εγγεγραμμένοι φοιτητές" στα "Μέλη Ομάδας Χρηστών" επιλέγοντας το όνομα του χρήστη και πατώντας το κουμπί με την ένδειξη ">>". Αντίστοιχα αφαιρέστε έναν σπουδαστή από τον κατάλογο "Μέλη Ομάδας Χρηστών" επιλέγοντας το όνομα του χρήστη και πατώντας το κουμπί με την ένδειξη "<<"</li>
- Κάντε κλικ στο κουμπί με την ένδειξη "Αλλαγή"
- Μπορείτε εάν θέλετε να τροποποιήσετε το μέγιστο αριθμό συμμετεχόντων στην Ομάδα, από το αντίστοιχο πεδίο (τα υπάρχοντα μέλη δεν θα απομακρυνθούν εάν ο τρέχον αριθμός των χρηστών της Ομάδας είναι μεγαλύτερος από την τιμή που θα δώσετε)

Για να *διαγράψετε* ομάδες χρηστών:

- Μπορείτε να διαγράψετε μια ομάδα χρηστών επιλέγοντας τον σύνδεσμο "Διαγραφή" που είναι στην ίδια σειρά με την "Ομάδα Χρηστών" που επιθυμείτε να διαγράψετε.
- Αν επιθυμείτε να διαγράψετε όλες τις ομάδες χρηστών που υπάρχουν επιλέξτε το σύνδεσμο "Διαγραφή όλων των ομάδων χρηστών"
- Μπορείτε να διαγράψετε από τις ομάδες χρηστών που έχουν δημιουργηθεί όλους τους εγγεγραμμένους φοιτητές επιλέγοντας τον σύνδεσμο "Εκκαθάριση όλων των ομάδων χρηστών". Οι ομάδες χρηστών θα είναι κενές έπειτα από την εκκαθάριση. Με αυτό τον τρόπο οι χρήστες διαγράφονται από τις ομάδες χρηστών αλλά δεν διαγράφονται από το μάθημα
- Ως καθηγητής, ἐχετε το δικαίωμα να εισἑρχεστε σε ὀλες τις περιοχές Εγγράφων και Συζήτησης. Οι διδάσκοντες μπορούν επίσης να εισἑρχονται σε ὀλες τις περιοχές, αλλά μπορούν να διαχειρίζονται μόνο τις περιοχές της Ομάδας Εργασίας στην οποία είναι διδάσκοντες. Κάνοντας κλικ στο σύνδεσμο κάποιας Ομάδας Χρηστών, μετα-βαίνετε στην περιοχή διαχείρισης της ομάδας. Στην περιοχή διαχείρισης ἑχετε πρόσβαση σε πληροφορία που αφορά την ομάδα, όπως, Όνομα ομάδας, Διδάσκων, Περιγραφή ομάδας, Διαθέσιμα εργαλεία (Περιοχές Συζήτησης, Ἐγγραφα), Μέλη ομάδας, κ.λ.π.

# ΑΣΚΗΣΕΙΣ

Η περιοχή αυτή παρέχει μια γεννήτρια παραγωγής ασκήσεων αυτοαξιολόγησης για τους μαθητές. Επιτρέπει τη δημιουργία ασκήσεων με ερωτήσεις πολλαπλών επιλογών με μοναδική απάντηση ή με πολλαπλή απάντηση. Ακόμα οι απαντήσεις στις ερωτήσεις μπορεί να είναι του τύπου "συμπληρώματος κενών" ή "ταιριάσματος". Οι ασκήσεις θεωρούνται βέβαια ανεπίσημες, καθώς το σύστημα δεν είναι αρκετά ασφαλές ώστε να διασφαλίζει ότι ο σπουδαστής που απάντησε στις ερωτήσεις είναι ο ίδιος με αυτόν που χρησιμοποιεί τον αντίστοιχο κωδικό πρόσβασης.

| e-Class                                                                             | s      |          | (GU<br>net                       |
|-------------------------------------------------------------------------------------|--------|----------|----------------------------------|
| Χρήστης: Κώστας Τσιμπάνης                                                           |        |          | Έξοδος                           |
| NOCGU100 - Διαχείριση Τοπικών Δικτύων σε Windows 2000<br>Διδάσκων: Κώστας Τσιμπάνης |        |          |                                  |
| GUNETe-Class > Anagel prog. Tom indu Aristicau os Willidows 2000 > Aordjotaç        |        |          |                                  |
| Ασκήσεις                                                                            |        |          |                                  |
| Καινούρια άσκηση   Διαθέσιμες Ερωτήσεις                                             |        |          | Βοήθε                            |
| Όνομα Άσκησης                                                                       | Αλλαγή | Διαγραφή | Ενεργοποίηση /<br>Απενεργοποίηση |
| 1. <u>Aoknon 1n</u>                                                                 | 0      | ×        | 3                                |
| 2. <u>Aaknan 2n</u>                                                                 | 0      | ×        | 0                                |

## Εικ.30. Ασκήσεις Αυτοαξιολόγησης

Στην αρχική σελίδα των ασκήσεων εμφανίζονται όλες οι ήδη έτοιμες ασκήσεις του μαθήματος με δυνατότητα διαχείρισής τους (παρουσίασης, αλλαγής ή διαγραφής, ενεργοποίησης/απενεργοποίησής τους ώστε να είναι διαθέσιμες στους φοιτητές).

Για να δημιουργήσετε μια άσκηση επιλέξτε το σύνδεσμο "Καινούρια άσκηση"

|                                                            | πφορμα Ασυγχρονής Τηλεκπαισεύσης                                      |    |
|------------------------------------------------------------|-----------------------------------------------------------------------|----|
| χρηστης : Κώστας Τσιμπο                                    | whs.                                                                  |    |
| Διαχείριση Τοπικών Δ<br>Κώστος Τσιμπάνος ΝΟ                | iktúcov ac Windows 2000<br>Callinn                                    |    |
| GUNET &-Class > Autuslautu Ton                             | u ván Austrian az Miladons 2003 - Armitazia - Anastaziona Armitazio v |    |
| Διαχείριση Ασκήσεων                                        |                                                                       |    |
|                                                            |                                                                       |    |
|                                                            |                                                                       |    |
| Wour Amenme :                                              | r                                                                     |    |
| Όνομα Άσκησης :                                            |                                                                       |    |
| Όνομα Άσκησης :<br>Περιγραφή Άσκησης :                     |                                                                       |    |
| Όνομα Άσκησης :<br>Περιγραφή Άσκησης :                     |                                                                       |    |
| Όνομα Άσκησης :<br>Περιγραφή Άσκησης :                     |                                                                       |    |
| 'Ονομα Άσκησης :<br>Περιγραφή Άσκησης :                    |                                                                       | *  |
| Όνομα Άσκησης :<br>Περιγραφή Άσκησης :<br>Τύπος Ασκήσεων : | Γ Σε μία μόνο πολότα                                                  | ×. |

Εικ.31. Δημιουργία Άσκησης Αυτοαξιολόγησης

- Εισάγετε ένα όνομα για την άσκηση στο πεδίο "Όνομα Άσκησης"
- Πληκτρολογήστε αν επιθυμείτε μια περιγραφή της άσκησης στο πεδίο "Περιγραφή Άσκησης".
- Επιλέξτε αν θέλετε οι ερωτήσεις να εμφανίζονται όλες σε μια σελίδα ή να εμφανίζεται μια ερώτηση ανά σελίδα.
- Κάντε κλικ στο κουμπί με την ένδειξη "Επικύρωση" για να δημιουργηθεί η άσκηση ή κάντε κλικ στο κουμπί με την ένδειξη "Ακύρωση" αν δεν θέλετε τελικά να δημιουργήσετε την άσκηση και θα μεταφερθείτε στην αρχική σελίδα των ασκήσεων αυτοαξιολόγησης.

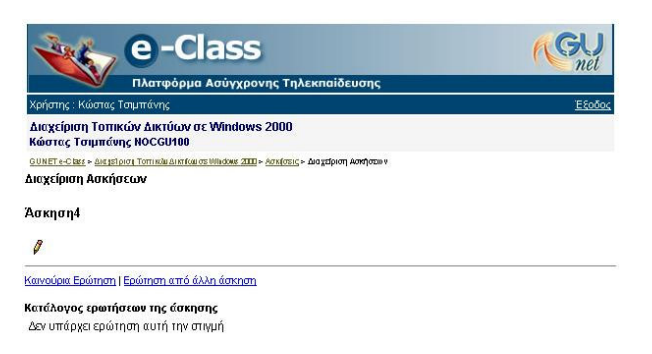

## Εικ.32. Διαχείριση Ασκήσεων

Για να προσθέσετε μια ερώτηση σε μια άσκηση αυτοαξιολόγησης:

 Μπορείτε να προσθέσετε μια ερώτηση που ανήκει σε άλλη άσκηση επιλέγοντας το σύνδεσμο "Ερώτηση από άλλη άσκηση"

| е-С                                                        | ass<br>Ασύγχρονης Τηλεκπαίδευσης                | GUnet                         |
|------------------------------------------------------------|-------------------------------------------------|-------------------------------|
| Χρήστης : Κώστας Τσιμπάνης                                 |                                                 | <u>Έξοδος</u>                 |
| Διαχείριση Τοπικών Δικτύων σε<br>Κώστας Τσιμπάνης NOCGU100 | Windows 2000                                    |                               |
| GUNET e-Class > Δια ιστριση Τοπικών Δικτίου σε             | :Windows 2000 > Ασκίσεις > Διαθέσιμες Ερωτήσεις |                               |
| Διαθέσιμες Ερωτήσεις                                       |                                                 |                               |
| << Επιστροφή στην άσκηση                                   | Φιλτράρισμα : Ολες οι ασκήσεις                  | <ul> <li>Επικύρωση</li> </ul> |
|                                                            | Ερώτηση                                         | Επαναχρησιμοποίηση            |
| deite to parakaty                                          |                                                 | 3                             |
| Η Σωκρατική ειρωνεία είναι                                 |                                                 | A                             |
| Ποιοί είναι οι ρόλοι που μπορεί να                         | παίξει ένας Windows 2000 server?                | - P                           |
| <u>Τύποι backup/Restore</u>                                |                                                 | ď                             |

### Εικ.33.Διαθέσιμες Ερωτήσεις

- Αν θέλετε να προσθέσετε μια ερώτηση η οποία υπάρχει και σε κάποια άλλη άσκηση επιλέξτε το σύνδεσμο "Επαναχρησιμοποίηση" που βρίσκεται στην ίδια γραμμή με την ερώτηση που θέλετε να προσθέσετε
- Μπορείτε επίσης να εμφανίσετε μόνο τις ερωτήσεις μιας συγκεκριμένης άσκησης επιλέγοντας την από τη λίστα με την ένδειξη "Φιλτράρισμα"
- Για να προσθέσετε μια καινούρια ερώτηση στην άσκηση επιλέξτε το σύνδεσμο "Καινούρια Ερώτηση"
- Εισάγετε ένα όνομα για την ερώτηση που επιθυμείτε να καταχωρήσετε στην άσκηση στο πεδίο "Ερώτηση"
- Πληκτρολογήστε αν επιθυμείτε κάποιο σχόλιο για την ερώτηση στο πεδίο "Προαιρετικό σχόλιο"
- Αν επιθυμείται να προσθέσετε κάποια εικόνα στην ερώτηση σας κάντε κλικ στο κουμπί με την ένδειξη "Browse", πλοηγηθείτε στο τοπικό σας δίσκο και επιλέξτε το αρχείο εικόνας που θέλετε.

| <u>п</u>                                                         | λατφόρμα Ασύγχρονης Τηλεκπαίδευσης                                                                              |      |
|------------------------------------------------------------------|----------------------------------------------------------------------------------------------------|------|
| αρηστης πώστας Γσιμτ<br>Διαχείριση Τοπικών<br>Κώστας Τσιμπάνης Ν | αντρ<br>Δικτύων σε Windows 2000<br>DCGU100                                                                      |      |
| SUNET e-Class - Arcistoro Ti                                     | οττικάμ Δικτήσμισε Willidows 2000 > <u>Αστκίσεις</u> > Δια χείριση Ερωτήσεων / Απαντήσεων                       |      |
| ιαχείριση Ερωτήσεω                                               | υν / Αποντήσεων                                                                                                 |      |
|                                                                  |                                                                                                    |      |
| Ερώτηση :                                                        |                                                                                                    |      |
|                                                                  |                                                                                                    |      |
| Προαιρετικό σχόλιο :                                             |                                                                                                    | 4    |
| Προαιρετικό σχόλιο :                                             |                                                                                                    | *    |
| Προαιρετικό σχόλιο :                                             |                                                                                                    | A    |
| Προαιρετικό σχόλιο :                                             |                                                                                                    | ×    |
| Προαιρετικό σχόλιο :<br>Προσθήκη εικόνας :                       | Br                                                                                                    | owse |
| Προαιρετικό σχόλιο :<br>Προσθήκη εικόνας :<br>Τίπος Απάντραμς :  |                                                                                                    | owse |
| Προαιρετικό σχόλιο :<br>Προσθήκη εικόνας :<br>Τύπος Απάντησης :  | Βι<br>Ο Πολλατιλής Επιλογής (Μοναδική Απάντηση)                                                                 | owse |
| Προαιρετικό σχόλιο :<br>Προσθήκη εικόνας :<br>Τύπος Απάντησης :  | Βι<br>C Πολλατιλής Επιλογής (Μοναδική Απάντηση)<br>Φ Πολλατιλής Επιλογής (Πολλατιλές Απαντήσεις)<br>Ο Ταίριασμα | owse |

Εικ.34. Καινούρια Ερώτηση

- Επιλέξτε τον τύπο της ερώτησης. Οι επιλογές που υπάρχουν είναι:
  - 1. Πολλαπλής επιλογής με μια μοναδική απάντηση
  - 2. Πολλαπλής επιλογής με πολλαπλές απαντήσεις
  - 3. Ταίριασμα
  - 4. Συμπλήρωμα κενών

# ΕΡΩΤΗΣΕΙΣ ΠΟΛΛΑΠΛΗΣ ΕΠΙΛΟΓΗΣ

Εξ ορισμού σας δίνονται μόνο 2 πιθανές απαντήσεις (Σωστή/Λάθος) Εάν επιθυμείτε να έχετε περισσότερες πιθανές απαντήσεις:

• Πατήστε "+*απαντ.*" για κάθε πρόσθετη απάντηση που απαιτείτε

| ini.      | mpc 10/-                                         | Τιλατφορμα Ασυγχρονης Τηλεκπα                                                                                                    | ποευσης                                     | Essan    |
|-----------|--------------------------------------------------|----------------------------------------------------------------------------------------------------|---------------------------------------------|----------|
|           | С <mark>GU100</mark><br>а́окоv: К<br>ете-Сана на | ος τοφτιάνης<br>- Διαχείριση Τοπικών Δικτύων σε Window<br>ώστας Τσιμπάνης<br>μειείονει Τοπικία αυτέμισε Νιλιόνε 2000 - Ασκίσεις - Διοχ | 15 2000<br>Φροτη Εροτήστου τ / Αποιτήστου τ | 1.505504 |
| rot<br>Am | <b>ιείριση Ερ</b><br>iisi1<br>αντήσεις :         | ωτήσεων / Απαντήσεων                                                                                                    |                                             |          |
| N°        | Σωστό                                            | Απάντηση                                                                                                    | Σχόλιο                                      | Βάρος    |
|           |                                                  | *                                                                                                    | *                                           | ]  0     |
|           |                                                  | ×                                                                                                    |                                             | ] [0]    |
|           |                                                  |                                                                                                    |                                             |          |

Εικ.35. Ερωτήσεις Πολλαπλής Επιλογής

σελίδα 35 από 48

Εάν επιθυμείτε να μειώσετε τον αριθμό των πιθανών απαντήσεων:

- Πατήστε "-*απαντ*" για κάθε απάντηση που αφαιρείται
- Τσεκάρετε το αριστερό κουμπί για τη σωστή/σωστές απάντηση/απαντήσεις
- Στο πεδίο απάντηση, εισάγετε το κείμενο για τις πιθανές απαντήσεις στις ερωτήσεις
- Στο πεδίο σχόλιο απάντησης, εισάγετε την ανατροφοδότηση που δίνεται εάν ένας σπουδαστής επιλέξει εκείνη την απάντηση
- Δώστε ένα βάρος (βαθμό) σε κάθε απάντηση. Το βάρος (βαθμός) μπορεί να είναι ένας οποιοσδήποτε θετικός ή αρνητικός αριθμός ή το μηδέν.
- Κάντε κλικ στο κουμπί με την ένδειξη "Επικύρωση" όταν ολοκληρώσετε την απάντηση

# ΕΡΩΤΗΣΕΙΣ ΤΑΙΡΙΑΣΜΑΤΟΣ

Μπορείτε να δημιουργήσετε μια ερώτηση όπου ο φοιτητής θα πρέπει να συνδυάσει στοιχεία από δύο σύνολα ή να ταξινομήσουν στοιχεία με κάποια σειρά.

- Πληκτρολογήστε τις ερωτήσεις που θα πρέπει να συνδεθούν με τις επιλογές.
- Πληκτρολογήστε τις επιλογές μεταξύ των οποίων οι φοιτητές θα μπορούν να διαλέξουν τη σωστή απάντηση.
- Αντιστοιχίστε το πρώτο σύνολο με το δεύτερο σύνολο μέσω του μενού που βρίσκεται δεξιά από τις ερωτήσεις.
- Δώστε ένα βάρος (βαθμό) σε κάθε απάντηση. Το βάρος (βαθμός) μπορεί να είναι ένας οποιοσδήποτε θετικός ή αρνητικός αριθμός ή το μηδέν.
- Μερικά στοιχεία από το πρώτο σύνολο μπορούν να δείχνουν στο ίδιο στοιχείο του δεύτερου συνόλου.

| e-Class                                                                                                    |           | GU     |
|----------------------------------------------------------------------------------------------------|-----------|--------|
| Πλατφόρμα Ασύγχρονης Τηλεκπαίδευσης                                                                            |           | nee    |
| Χρήστης : Κώστας Τσιμπάνης                                                                                     |           | Έξοδος |
| Διαχείριση Τοπικών Δικτύων σε Windows 2000<br>Κώστας Τσιμπάνης NOCGU100                                        |           |        |
| <u>GUNET «-Class » Δια μείριση Τοπτικών Δικτέων στο Windows 2000</u> » Αστήσεις » Δια μείριση Εριστήσεων / Απο | a uluco a |        |
| Διαχείριση Ερωτήσεων / Αποντήσεων                                                                              |           |        |
| Ερώτηση 1                                                                                                    |           |        |
| Κάντε την αντιστοιχία :                                                                                        |           | Βάρος: |
| 1 Your dady is                                                                                                 | A         | 5      |
| 2 Your mother is                                                                                               | B         | 5      |
| Προσθήκη Αφαίρεση                                                                                              |           |        |
| Καθορίστε τις επιλογές :                                                                                       |           |        |
| A rich                                                                                                    |           |        |
| B good looking                                                                                                 |           |        |
| Προσθήκη Αφαίρεση                                                                                              |           |        |
| Επικύρωση Ακύρωση                                                                                              |           |        |

### Εικ.36.Ερωτήσεις Ταιριάσματος

 Εξ ορισμού σας δίνονται μόνο δύο ερωτήσεις και δύο πιθανές επιλογές για αντιστοίχιση. Εάν επιθυμείτε να έχετε περισσότερες ερωτήσεις πατήστε το πλήκτρο "Προσθήκη" για κάθε πρόσθετη ερώτηση ή επιλογή αντιστοίχισης.

 Όταν ολοκληρώσετε την αντιστοίχιση των ερωτήσεων με τις πιθανές επιλογές πατήστε το πλήκτρο "Επικύρωση" για να καταχωρηθούν οι ερωτήσεις ταιριάσματος στην άσκηση σας.

#### ΕΡΩΤΗΣΕΙΣ ΣΥΜΠΛΗΡΩΜΑΤΟΣ ΚΕΝΩΝ

Μπορείτε να δημιουργήσετε ένα κείμενο με κενά. Αυτό έχει σαν σκοπό, να βρουν οι φοιτητές τις λέξεις που λείπουν.

- Πληκτρολογήστε το κείμενο και για να διαγράψετε μια λέξη από το κείμενο έτσι ώστε να δημιουργηθεί κενό βάλτε τη λέξη μεταξύ αγκυλών [όπως αυτή].
- Δώστε ένα βάρος (βαθμό). Για παράδειγμα αν θέλετε να ορίσετε στην ερώτηση , σαν άριστα το 10 και έχετε 5κενά, μπορείτε να δώσετε σαν βαθμολογία το 2 σε κάθε κενό.
- Για να καταχωρηθεί η ερώτηση συμπληρώματος κενών στην άσκηση πατήστε το πλήκτρο "Επικύρωση"

| Μλατφορμα Ασυγχρονης Τηλεκπαιδευσης                                                                                                    |                  |
|----------------------------------------------------------------------------------------------------|------------------|
| Κρήστης : Κώστας Τσιμπάνης                                                                                                    | <u>E</u>         |
| Διαχείριση Τοπικών Δικτύων σε Windows 2000<br>Κώστας Τσιμπάνης NOCGU100                                                                                      |                  |
| <u>ΟΝΕΤ e-Class &gt; Δια (st μοτη Τοπικών Δικτίων σε Windows 2000 &gt; Ασκίσεις &gt; Δια χείριση Ερωτήσεων / Απαντήσεων</u>                                  | 8                |
| ιαχείριση Ερωτήσεων / Απαντήσεων                                                                                                    |                  |
|                                                                                                    |                  |
|                                                                                                    |                  |
| ρώτηση 1                                                                                                    |                  |
| ρώτηση 1                                                                                                    |                  |
| ρώτηση 1<br>Ίληκτρολογήστε το κείμενό σας παρακάτω, και χρησιμοποιήστε αγκύλες [] για                                                                        | να ορίσετε ένα ή |
| ρώτηση 1<br>Πληκτρολογήστε το κείμενό σας παρακάτω, και χρησιμοποιήστε αγκύλες [] για<br>περισσότερα κενά :                                                  | να ορίσετε ένα ή |
| ρ <b>ώτηση 1</b><br>Τληκτρολογήστε το κείμενό σας παρακάτω, και χρησιμοποιήστε αγκώλες []για<br>ερισσότερα κενά :<br>Ποωτεύουσα της Ελλάδας είναι η [Αθήνα]. | να ορίσετε ένα ή |
| ρώτηση 1<br>Ίληκιρολογήστε το κείμενό σας παρακάτω, και χρησιμοποιήστε αγκύλες []για<br>τερισσότερα κενά:<br>Πρωτεύουσα της Ελλάδας είναι η [Αθήνα].         | να ορίσετε ένα ή |
| ρώτηση 1<br>Ίληκτρολογήστε το κείμενό σας παρακάτω, και χρησιμοποιήστε αγκύλες []για<br>περισσότερα κενά :<br>Πρωτεύουσα της Ελλάδας είναι η [Αθήνα].        | να ορίσετε ένα ή |
| ρ <b>ώτηση 1</b><br>Τληκιρολογήστε το κείμενό σας παρακάτω, και χρησιμοποιήστε αγκύλες []για<br>ερισσότερα κενά :<br>Πρωτεύουσα της Ελλάδας είναι η [λθήνα]. | να ορίσειε ένα ή |
| <b>ρώτηση 1</b><br>Πληκτρολογήστε το κείμενό σας παρακάτω, και χρησιμοποιήστε αγκίλες []για<br>περισσότερα κενά :<br>Πρωτεύουσα της Ελλάδας είναι η [Αθήνα]. | να ορίσετε ένα ή |

Εικ.37. Ερωτήσεις Συμπληρώματος Κενών

Ο πίνακας βαθμολόγησης συντάσσεται καθορίζοντας το κατάλληλο βάρος στον αριθμό σωστών απαντήσεων για κάθε ερώτηση. Παραδείγματος χάριν, εάν έχετε μια ερώτηση με 4 απαντήσεις (με ενδεχομένως περισσότερες από μια απαντήσεις σωστές) και ο σπουδαστής έχει δύο λανθασμένες απαντήσεις και δύο σωστές, μπορείτε να του δώσετε τη μισή από τη μέγιστη βαθμολογία, αλλά μπορείτε επίσης να αποφασίσετε ότι αυτό δεν είναι ικανοποιητικό και να δώσετε, παραδείγματος χάριν, τη μέγιστη βαθμολογίας (20), μόνο εάν όλες οι απαντήσεις είναι σωστές και μηδέν (0) σε οποιαδήποτε άλλη περίπτωση.

Η επιλογή "Κάντε την άσκηση", σας επιτρέπει να δοκιμάσετε το διαγώνισμα όπως οι φοιτητές. Μετά την ολοκλήρωση του διαγωνίσματος, τα αποτελέσματα της βαθμολογίας σας αποστέλλονται με ηλεκτρονικό μήνυμα.

### KOYBENTA

Έχετε τη δυνατότητα να συνομιλήσετε ζωντανά με όσους χρήστες είναι εγγεγραμμένοι στο μάθημα

Μπορείτε να πληκτρολογήσετε το μήνυμα σας και συνέχεια κάντε κλικ στο πλήκτρο '>>' για να εμφανιστεί και να μπορούν να το δουν οι συνομιλητές σας.

Για να παρακολουθείτε τις ζωντανές απαντήσεις των συνομιλητών σας μπορείτε να επιλέγετε "Ανανέωση". Τα μηνύματα των συνομιλιών παρουσιάζονται στη σελίδα.

| -                                                                                         | e-Cla                                                                                           | SS                                                                               |                                                                | 6                                      | GU            |
|-------------------------------------------------------------------------------------------|-------------------------------------------------------------------------------------------------|----------------------------------------------------------------------------------|----------------------------------------------------------------|----------------------------------------|---------------|
|                                                                                           | Πλατφόρμα Ασ                                                                                    | ύγχρονης Τηλεκπ                                                                  | αίδευσης                                                       |                                        |               |
| Χρήστης: Κώστας                                                                           | Τσιμπάνης                                                                                       |                                                                                  |                                                                |                                        | <u>E8000c</u> |
| <b>ΝΕΤGU100</b> - Νε<br>Διδάσκων: Κώσ                                                     | twork Topologies<br>τας Τσιμπάνης                                                               |                                                                                  |                                                                |                                        |               |
| GUNET e-Class > Netwo                                                                     | ut Topologies > Koußzero 0/4                                                                    | a                                                                                |                                                                |                                        |               |
| Κουβευτούλα                                                                               |                                                                                                 |                                                                                  |                                                                |                                        |               |
|                                                                                           |                                                                                                 |                                                                                  |                                                                |                                        | Βοήθεια       |
| 2:52 - Toyundong K<br>2:52 - Εξηνταρίδης<br>Simpany;<br>2:50 - Toyundong K<br>5:03 PM chu | ώστας : Ναι μτορουν η<br>Γιάννης : Οι Ασκήσεις<br>ώστας : Καλημέρα, Εδ<br>st reset by Τσιμπάνης | να κρατηθούν και του<br>; του εαρινού εξαμήνο<br>ιώ θα αποντήσω σε ερο<br>Κώστας | χρόνου<br>υ 2004 μεορούν να κρατη<br>υτήσεις και απορίες σχετο | θούν και του χρόνου<br>κά με το μάθημα | για όσους     |
|                                                                                           |                                                                                                 |                                                                                  |                                                                |                                        | >>            |
|                                                                                           |                                                                                                 |                                                                                  |                                                                |                                        |               |

Καθάρισμα | Αποθήκευση

#### Εικ.38. Κουβέντα

Μπορείτε να αποθηκεύσετε μια συνομιλία επιλέγοντας τον σύνδεσμο "Αποθήκευση" και θα δημιουργηθεί ένα αρχείο .txt που θα περιέχει τη συνομιλία και θα τοποθετηθεί στα "Έγγραφα".

Μπορείτε περιοδικά να διαγράφετε τα μηνύματα που υπάρχουν στην Ζωντανή Συζήτηση επιλέγοντας τον σύνδεσμο "Καθάρισμα"

#### BINTEO

Πρόκειται για τη σελίδα διάθεσης εκπαιδευτικού υλικού σε μορφή βίντεο. Παρέχει δυνατότητα προσθήκης/αλλαγής ή διαγραφής βίντεο στο μάθημα.

| Χρήστης: Κώστας Τσιμπάν                    | ηç                   | <u>E80805</u> |
|--------------------------------------------|----------------------|---------------|
| ΝΟCGU140 - Ημερίδα<br>Διδάσκων: Κώστας Τσι | GRNET-TECH<br>μπάνης |               |
| GUNET e-Class > Huspide GRNE               | T-TBCH > BIVITED     |               |
| Βίντεο                                     |                      |               |
|                                            |                      | Βοήθεια       |
|                                            |                      |               |
| Αποστολή αργείου ήγου ή                    | Bivteo :             | Browse        |
| Τίτλος βίντεο :                            |                      |               |
| Περιγραφή :                                | 1                    |               |
|                                            |                      | ×             |
| ана ураф ( окоа таа отаборкаа : 🛛          | 1                    |               |
| Προσθήκη                                   |                      |               |
|                                            |                      |               |
|                                            |                      | ¬'            |

σελίδα 38 από 48

Μπορείτε να ανεβάσετε αρχεία video (τύπου mpeg, avi κ.λπ.) στην πλατφόρμα. Πληκτρολογήστε το όνομα του αρχείου ή κάντε κλικ στον πλήκτρο "Browse" για να το αναζητήσετε. Επίσης, πληκρολογήστε στα αντίστοιχα πεδία το τίτλο του βίντεο και, αν επιθυμείτε, μια σύντομη περιγραφή. Μετά κάντε κλικ στο πλήκτρο "Προσθήκη" για να γίνει το "ανέβασμα" στη πλατφόρμα. Όταν ανεβάσετε τα αρχεία, μετά μπορείτε να διορθώσετε τα στοιχεία τους (κάνοντας κλικ στον σύνδεσμο "Αλλαγή") ή να διαγράψετε κάποια από αυτά. (κάνοντας κλικ στον σύνδεσμο "Διαγραφή"). Ακόμα, σημειώστε την επιλογή "Διαγραφή όλων των συνδέσμων", η οποία διαγράφει όλα τα αρχεία βίντεο που έχετε ανεβάσει στο μάθημά σας.

### ΒΙΝΤΕΟΣΚΟΠΗΜΕΝΑ ΜΑΘΗΜΑΤΑ

Πρόκειται για τη σελίδα που παρέχει τη δυνατότητα προσθήκης συνδέσμων βιντεοσκοπημένων μαθημάτων, που βρίσκονται αποθηκευμένα σε ένα Video On Demand (VOD) Server.

| G-GIASS                                                                     | net           |
|-----------------------------------------------------------------------------|---------------|
| Πλατφόρμα Ασύγχρονης Τηλεκπαίδευσης                                         |               |
| Χρήστης: Κώστας Τσιμπάνης                                                   | <u>Εξούος</u> |
| ΝΟCGU140 - Ημερίδα GRNET-TECH<br>Διδάσκων: Κώστας Τσιμπάνης                 |               |
| <u>GUNET e-Class</u> > <u>Huspita GRNET-TBCH</u> > Βιντευσκοπημένα Μαθήματα |               |
| Βιντεοσκοπημένα Μαθήματα                                                    |               |
|                                                                             | Βοήθει        |
|                                                                             | ð             |
|                                                                             | a             |
| Διαγραφή όλων των συνδέσυων                                                 |               |
| Προσθήκη συνδέσμου βιντεοσκοπημένου μαθήματος                               |               |
| URL:                                                                        |               |
| Τίτλος βίντεο:                                                              |               |
| Περιγραφή:                                                                  | ×             |
| Ποοσθάκο                                                                    |               |

Εικ.40. Βιντεοσκοπημένα μαθήματα

Για να *προσθέσετε* ένα σύνδεσμο εξυπηρέτη, στον οποίο βρίσκονται αρχεία βιντεοσκοπημένων μαθημάτων:

- Πληκτρολογήστε την διεύθυνση του Vod Server στον οποίο βρίσκεται το αρχείο. βιντεοσκοπημένου μαθήματος που επιθυμείτε να προσθέσετε στο πεδίο "URL".
- Πληκτρολογήστε τον τίτλο του αρχείου του βιντεοσκοπημένου μαθήματος στο πεδίο "Τίτλος βίντεο".
- Εισάγετε μια περιγραφή για το βιντεοσκοπημένο μάθημα.
- Τέλος πατήστε το κουμπί με την ένδειξη "Προσθήκη" για να προστεθεί ο σύνδεσμος του αρχείου.

Για να *τροποποιήσετε* τις πληροφορίες ενός βιντεοσκοπημένου μαθήματος επιλέ-

ξτε το σύνδεσμο "Αλλαγή". Για να αποδεχθείτε τις αλλαγές κάντε κλικ στο κουμπί με την ένδειξη "Προσθήκη".

Για να διαγράψετε το σύνδεσμο προς ένα βιντεοσκοπημένο μάθημα επιλέξτε το σύνδεσμο "Διαγραφή".

Για να διαγράψετε όλους τους συνδέσμους προς βιντεοσκοπημένα μαθήματα που έχετε προσθέσει επιλέγετε "Διαγραφή όλων των συνδέσμων".

Για να "κρύψετε" ένα σύνδεσμο βιντεοσκοπημένου μαθήματος από τους χρήστες του συστήματος κάντε κλικ στο εικονίδιο ματιών <sup>(3)</sup> που βρίσκεται στην ίδια σειρά με τον τίτλο του συνδέσμου. Το εικονίδιο αλλάζει σε κλειστό εικονίδιο ματιών <sup>(3)</sup>. Ο σύνδεσμος δεν εμφανίζεται (άρα δεν είναι διαθέσιμος) πλέον στους χρήστες.

Για να "εμφανίσετε" ένα κρυμμένο σύνδεσμο στους χρήστες του συστήματος κάντε κλικ στο κλειστό εικονίδιο ματιών <sup>36</sup> που είναι στην ίδια σειρά με το σύνδεσμο που πρόκειται να γίνει ορατός στους χρήστες. Το εικονίδιο αλλάζει σε ανοιχτό εικονίδιο ματιών<sup>36</sup>. Ο σύνδεσμος εμφανίζεται πλέον στους χρήστες.

### ΠΕΡΙΓΡΑΦΗ ΜΑΘΗΜΑΤΟΣ

Στο εργαλείο "Περιγραφή Μαθήματος" μπορείτε να τοποθετήσετε χρήσιμες πληροφορίες για το μάθημα που διδάσκετε για να ενημερωθούν οι φοιτητές που το παρακολουθούν.

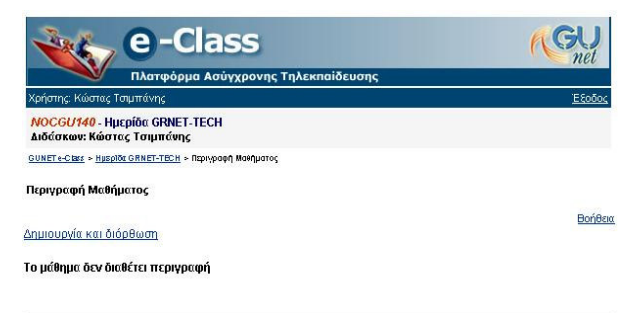

Εικ.41.Περιγραφή Μαθήματος

- Αρχικά δεν υπάρχουν πληροφορίες για το μάθημα
- Για να προσθέσετε πληροφορίες για το μάθημα επιλέξτε το σύνδεσμο "Δημιουργία και Διόρθωση"
- Επιλέξτε από τη λίστα την κατηγορία πληροφοριών που επιθυμείτε να προσθέσετε. Οι κατηγορίες που υπάρχουν είναι:
  - ο Περιγραφή
  - ο Στόχοι
  - Περιεχόμενο μαθήματος
  - Εκπαιδευτικές δραστηριότητες

σελίδα 40 από 48

- ο Βοηθήματα
- Ανθρώπινο δυναμικό
- Τρόποι Αξιολόγησης / Εξέτασης
- Συμπληρωματικά στοιχεία

| 🔌 e-Clas                                                    | SS                                            | GU       |
|-------------------------------------------------------------|-----------------------------------------------|----------|
| Πλατφόρμα Ασύ                                               | γχρονης Τηλεκπαίδευσης                        |          |
| Χρήστης: Κώστας Τσιμπάνης                                   |                                               | Εξοδος   |
| ΝΟCGU140 - Ημερίδα GRNET-TECH<br>Διδάσκων: Κώστας Τσιμπάνης |                                               |          |
| GUNET e-Class > Hysplös GRNET-TECH > Dsprypson              | <u>( Μαθ(ματος</u> > Δημιο υργία και διόρθωση |          |
| Δημιουργία και διόρθωση                                     |                                               |          |
|                                                             |                                               | Βοήθεια  |
| Κατργορία                                                   | Περιγραφή                                     | Προσθήκη |

Εικ.42. Δημιουργία και Διόρθωση

- Κάντε κλικ στο πλήκτρο με την ένδειξη "Προσθήκη" για να προστεθεί η συγκεκριμένη κατηγορία
- Πληκτρολογήστε τις πληροφορίες που επιθυμείτε να προστεθούν σχετικά με την κατηγορία που επιλέξατε
- Κάντε κλικ στο κουμπί με την ένδειξη "Προσθήκη" για να προστεθούν οι πληροφορίες στην συγκεκριμένη κατηγορία
- Αν τελικά δεν επιθυμείτε να προστεθεί η συγκεκριμένη κατηγορία κάντε κλικ στο κουμπί με την ένδειξη "Επιστροφή και Ακύρωση"
- Οι κατηγορίες που προσθέτετε παρουσιάζονται στο κάτω μέρος της σελίδας

Για να τροποποιήσετε τις πληροφορίες που περιέχει μια κατηγορία:

- Επιλέξτε το σύνδεσμο "Αλλαγή" δίπλα στην κατηγορία που θέλετε να τροποποιήσετε
- Τροποποιήστε τις λεπτομέρειες που παρουσιάζονται όπως απαιτείται
- Κάντε κλικ στο κουμπί με την ένδειξη "Προσθήκη" για να αποδεχθείτε τις αλλαγές
- Κάντε κλικ στο κουμπί με την ένδειξη "Επιστροφή και Ακύρωση" αν τελικά δεν επιθυμείτε να αλλάξετε το περιεχόμενο της κατηγορίας που έχετε επιλέξει

Για να διαγράψετε τις πληροφορίες που έχετε προσθέσει σε μια κατηγορία:

 Επιλέξτε το σύνδεσμο "Διαγραφή" δίπλα στην κατηγορία της οποίας το περιεχόμενο επιθυμείτε να διαγράψετε

## ΧΩΡΟΣ ΑΝΤΑΛΛΑΓΗΣ ΑΡΧΕΙΩΝ

Ο Χώρος Ανταλλαγής Αρχείων είναι ένα εργαλείο ανταλλαγής αρχείων μεταξύ διδάσκων και φοιτητών. Μπορείτε να ανταλλάξετε οποιοδήποτε τύπο αρχείων (π.χ. αρχεία Word, Excel, PDF κ.λπ.)

| _      |                                                                       |                                | net     |
|--------|-----------------------------------------------------------------------|--------------------------------|---------|
| lainm  | Πλατφόρμα Ασύγχρο                                                     | γης Τηλεκπαίδευσης             | 20050   |
| spilon |                                                                       |                                | <u></u> |
| Διδάσ  | 30740 - Ημερισα Grave I - TECH<br>ικων: Κώστας Τσιμπάνης              |                                |         |
| UNETe  | -CREE > HISPIDE GRNET-TECH > 10po; Avto/Voy                           | lç Apgelov                     |         |
| ώρος   | Ανταλλονής Αρχείων                                                    |                                |         |
| 8.6    | 105 50                                                                |                                | Delle   |
|        | Ανέβασμα αρχείου :                                                    | Browse                         | 1       |
|        | Αποστολέας :                                                          | Trauménus Méreres              | 2       |
|        | Περιμοσιαή σουτίου :                                                  |                                |         |
|        | riepiipa of appendo.                                                  | ×                              |         |
|        | Αποστολή στον/στην :                                                  | asto kapoios 🔺                 |         |
|        |                                                                       | Baker Anthony                  |         |
|        |                                                                       | Freak Cyber                    |         |
|        |                                                                       | g ΑΛΕΞΑΝΔΡΟΣ                   |         |
|        | e                                                                     | ISEGVOMENA ADVELA              |         |
|        | 2                                                                     | IZEFAGWENH AFAEIA              |         |
| Ταξινί | όμηση με βάση   την τελευταία ημερο                                   | μηνία αποστολής 🗾              | ×       |
| e l    | Παρατηρήσεις.doc (29 kB)                                              |                                | ×       |
| ш      | Αποστολέας: Εξηνταρίδης Γιάννης                                       |                                |         |
|        | Περιγραφή αρχείου: Παρατηρήσεις<br>Στάλθηκε από τονίτην Εξηνταρίδης Γ | ιάννης την 2005-11-09 17:31:27 |         |
|        | А                                                                     | ΠΕΣΤΑΛΜΕΝΑ ΑΡΧΕΙΑ              |         |
| ΤαξΜ   | όμηση με βάση την τελευταία ημερο                                     | μηνία αποστολής 💌              | ×       |
|        | 1                                                                     |                                |         |
| Æ      | New Text Documentati (2 KB)                                           |                                | ~       |

Εικ.42. Χώρος Ανταλλαγής Αρχείων

Υπάρχουν δύο κατάλογοι στο Χώρο Ανταλλαγής Αρχείων. Στον κατάλογο Εισερχόμενα Αρχεία εμφανίζονται τα αρχεία που έχετε παραλάβει από άλλους χρήστες της πλατφόρμας, με κάποιες επιπλέον πληροφορίες που αφορούν το αρχείο, όπως το όνομα του χρήστη, το μέγεθος του αρχείου και η ημερομηνία που το παραλάβατε. Στον κατάλογο Απεσταλμένα Αρχεία εμφανίζονται τα αρχεία που έχετε στείλει σε άλλους χρήστες της πλατφόρμας με τις αντίστοιχες πληροφορίες.

Αν ο κατάλογος με τα αρχεία που έχετε παραλάβει ή τα αρχεία που έχετε αποστείλει, γίνει αρκετά μεγάλος μπορείτε να τον ελαττώσετε διαγράφοντας όλα ή μερικά από τα αρχεία του. Σημειώστε, ότι το αρχείο δεν διαγράφεται από τη βάση δεδομένων της πλατφόρμας πάρα μόνο από τον κατάλογο.

Για να στείλετε ένα αρχείο σε κάποιον χρήστη, αρχικά επιλέξτε το αρχείο στον υπολογιστή σας χρησιμοποιώντας το πλήκτρο Browse. Προαιρετικά μπορείτε να πληκτρολογήστε μια σύντομη περιγραφή. Επιλέξτε από τον κατάλογο των χρηστών τον παραλήπτη του αρχείου και κάντε κλικ στο πλήκτρο 'Αποστολή'. Αν θέλετε το αρχείο να σταλεί σε περισσότερους χρήστες, επιλέξτε τους επιθυμητούς παραλήπτες κάνοντας κλικ με το ποντίκι σας στο όνομά του και κρατώντας πατημένο το πλήκτρο CTRL (Control)

## ΣΤΑΤΙΣΤΙΚΑ

Μόνο για τους διδάσκοντες, παρέχονται στατιστικά στοιχεία για το μάθημα τους ανά ημέρα / εβδομάδα / μήνα. Επιλέγοντας τον αντίστοιχο σύνδεσμο, μπορείτε να δείτε τα στατιστικά χρήσης του μαθήματος, μαζί με άλλες πληροφορίες, π.χ. εφαρμογές περιήγησης που χρησιμοποιήθηκαν, λειτουργικό σύστημα, χώρα, μήνα, κ.λ.π....

|                                      |                                        |            |         | Hard Hard Street and Street                   | -      | mer    |
|--------------------------------------|----------------------------------------|------------|---------|-----------------------------------------------|--------|--------|
| ~                                    | πλατφορμα Ασυγχ                        | ρονης      | Τηλε    | κπαιδεύσης                                    |        |        |
| χρηστης : κωστας το                  | πμπανης                                |            | 1020-01 |                                               |        | E 2000 |
| Διαχείριση Τοπικα<br>Κώστας Τσιμπάνη | ών Δικτύων σε Winde<br>ς NOCGU100      | ows 20     | 00      |                                               |        |        |
| GUNET e-Class > Alegslor             | o y Tomi kóla ár kriktar os Wiladows ( | 2111 > Στα | DNITOTI |                                               |        |        |
|                                      |                                        |            |         | προηγ                                         | ούμενη | μέρα - |
| τατιστικά 02 Νοεμβ                   | píou 2005                              |            |         | 5                                             | πόμενη | μέρα   |
| užov 1. [ #85ouž6v 1                 | Lumar 1                                |            |         |                                               |        |        |
| Τετάοτη 2 Νοευβο                     | inu 2005                               | Hite       | 96      | Ταξικόμηση σύμφωνα με το λειτομονικα          |        | 35     |
| 11.b                                 | 00 2000                                | 2          | 80%     | σύστημα                                       | ' Hits | %      |
| 13 h                                 |                                        | 2          | 40%     | άγνωστο                                       | 3      | 60%    |
| Συνολικά: 5                          |                                        | *          | 40.0    | Win NT                                        | 2      | 40%    |
| 2010/11/0. 5                         |                                        |            | 2       | Συνολικά: 5                                   |        |        |
| Ταξινόμηση σύμφα                     | ωνα με το μήνα                         | Hits       | %       |                                               |        |        |
| Ιανουάριος 2005                      |                                        | 5          | 5%      | Ταξινόμηση σύμφωνα με το Browser              | Hits   | 96     |
| Φεβρουάριος                          | -                                      | 20         | 200     | άγνωστο                                       | 3      | 60%    |
| 2005                                 |                                        | 29         | 23%     | IE 5.0                                        | 2      | 40%    |
| Απρίλιος 2005                        |                                        | 2          | 2%      | Συνολικά: 5                                   |        |        |
| Μάιος 2005                           |                                        | 3          | 3%      |                                               |        |        |
| Ιούνιος 2005                         |                                        | 6          | 6%      | Ταξινομήση συμφωνα με το παροχεα<br>υπροεσιών | Hits ' | %      |
| Ιούλιος 2005                         |                                        | 2          | 2%      | una dr                                        | 5      | 100%   |
| Αύγουστος 2005                       | 0                                      | 1          | 1%      | Supplurá: 5                                   |        | 100 10 |
| Σεπτέμβριος 2005                     |                                        | 34         | 34%     | Lorowing, 5                                   |        |        |
| Οκτώβριος 2005                       |                                        | 9          | 9%      |                                               |        |        |
| Νοέμβριος 2005                       |                                        | 10         | 10%     |                                               |        |        |
| Συνολικά: 101                        |                                        |            |         |                                               |        |        |

Εικ.43. Στατιστικά

### ΑΝΕΒΑΣΜΑ ΣΕΛΙΔΑΣ ΚΑΙ ΔΗΜΙΟΥΡΓΙΑ ΣΥΝΔΕΣΜΟΥ ΣΤΗΝ ΑΡΧΙΚΗ ΣΕΛΙΔΑ

Μπορεί να δημιουργηθεί ένας σύνδεσμος σε μια ιστοσελίδα HTML, την οποία μεταφορτώνετε από τον υπολογιστή σας, στην αρχική σελίδα του μαθήματος.

| e-Class                                                                                                    | GU                                                                                   |
|----------------------------------------------------------------------------------------------------|--------------------------------------------------------------------------------------|
| Πλατφόρμα Ασύγχρονης Τηλεκπαίδευα                                                                                                    | nel nel                                                                              |
| Χρήστης: Κώστας Τσιμπάνης                                                                                                    | Έξοδος                                                                               |
| NOCGU100 - Διαχείριση Τοπικών Δικτύων σε Windows 2000<br>Διδάσκων: Κώστος Τσιμπάνης                                                                                              | D                                                                                    |
| <u>GUNET «-Class</u> » <u>Διε μεί ριση Τοπτικόυ Διατίου στο Windows 2000</u> » Προσίήκη μιας στο/ίδας                                                                            |                                                                                      |
| Προσθήκη μιας σελίδας                                                                                                    |                                                                                      |
| Η σελίδα πρέπει να είναι σε μορφή ΗΤΜL (π.χ. "my_page.htm"). Θα δημι<br>αυτήν, Αν θέλετε να στείλετε αρχεία που δεν είναι σε μορφή ΗΤΜL (π.χ.<br>χρησμοποιήστε τα <u>Έγνραφα</u> | ιουργηθεί σύνδεσμος στην αρχική σελίδα προς<br>PDF, Word, Power Point, Video, κ.λπ.) |
| Όνομα αρχείου της σελίδας :                                                                                                    | Browse                                                                               |
| Τίτλος σελίδας :                                                                                                    |                                                                                      |
| Προσθήκη                                                                                                    |                                                                                      |

Εικ.44. Ανέβασμα Σελίδας

- Επιλέξτε το σύνδεσμο "Ανέβασμα σελίδας και δημιουργία συνδέσμου στην Αρχική Σελίδα".
- Πατήστε το κουμπί με την ένδειξη "Browse".

σελίδα 43 από 48

- Πλοηγηθείτε στο τοπικό αρχείο HTML που επιθυμείτε να μεταφορτώσετε.
- Εισάγετε το κείμενο για το σύνδεσμο που δημιουργείτε.
- Πατήστε το κουμπί με την ένδειξη "Επικύρωση".

Για να αφαιρέσετε τη σελίδα, να στείλετε μια νέα έκδοση ή να αλλάξετε το όνομά της, δεν υπάρχει προς το παρόν καμία άλλη λύση, παρά να απενεργοποιήσετε τη σελίδα και να επαναλάβετε τη διαδικασία με μια νέα σελίδα.

# ΠΡΟΣΘΗΚΗ ΣΥΝΔΕΣΜΟΥ ΣΤΗΝ ΑΡΧΙΚΗ ΣΕΛΙΔΑ

- Επιλέξτε το σύνδεσμο "Προσθήκη συνδέσμου στην Αρχική Σελίδα".
- Εισάγετε τη διεύθυνση URL της σελίδας στην οποία θέλετε να δημιουργήσετε σύνδεσμο.
- Εισάγετε το κείμενο για το σύνδεσμο που δημιουργείτε.
- Πατήστε το κουμπί με την ένδειξη "Επικύρωση".

| e-Class                                                                                                    | GU                                                                        |
|----------------------------------------------------------------------------------------------------|---------------------------------------------------------------------------|
| Πλατφόρμα Ασύγχρονης Τηλεκπαίδευσης                                                                                                    | nov                                                                       |
| Χρήστης: Κώστας Τσιμπάνης                                                                                                    | <u>Έξοδος</u>                                                             |
| NOCGU100 - Διαχείριση Τοπικών Δικτύων σε Windows 2000<br>Διδάσκων: Κώστας Τσιμπάνης                                                                                      |                                                                           |
| <u>GUNETe-Class</u> > <u>Διαγείριση Τοπτικάυ Δικπίου σε Windows 2000</u> > Σύνδεση σε ένα lith                                                                           |                                                                           |
| Σύνδεση σε ένα site                                                                                                    |                                                                           |
|                                                                                                    | Βοήθειο                                                                   |
| Συμβουλή: Αν θέλετε να προσθέσετε ένα σύνδεσμο σε μια σελίδα, πηγαίνετε σε ο<br>επικόλληση τη διεύθυνσή της στη μπάρα των URL στο πάνω μέρος του browser κα<br>παρακάτω. | αυτή τη σελίδα, κάντε αποκοπή και<br>αι εισάγετέ το στο πεδίο "Σύνδεσμος" |
| Σύνδεσμος : http://                                                                                                    |                                                                           |
| Όνομα :                                                                                                    |                                                                           |
| Προσθήκη                                                                                                    |                                                                           |

### Εικ.45.Προσθήκη Συνδέσμου στην Αρχική Σελίδα

Για να αφαιρέσετε το σύνδεσμο, να στείλετε μια νέα έκδοση ή να αλλάξετε το όνομά της, δεν υπάρχει προς το παρόν καμία άλλη λύση από το να απενεργοποιήσετε το σύνδεσμο και να επαναλάβετε τη διαδικασία με έναν νέο σύνδεσμο.

# ΑΛΛΑΓΗ ΠΛΗΡΟΦΟΡΙΩΝ ΣΧΕΤΙΚΑ ΜΕ ΤΟ ΜΑΘΗΜΑ

Αυτή η προαιρετική δυνατότητα, σας επιτρέπει τροποποιήσετε τις λεπτομέρειες του Μαθήματος, συμπεριλαμβανομένης της δυνατότητας διαγραφής όλου του μαθήματος και τον έλεγχο της πρόσβασης στο μάθημα.

Μπορείτε να τροποποιήσετε τον τύπο πρόσβασης στο μάθημα. Έχετε τις εξής επιλογές:

- Ελεύθερη Πρόσβαση (χωρίς συνθηματικό): οποιοσδήποτε μπορεί να επισκεφτεί το μάθημά σας χωρίς να πληκτρολογήσει κάποιο κωδικό πρόσβασης.
- Ελεγχόμενη Πρόσβαση με ανοιχτή εγγραφή: για να επισκεφτεί κάποιος χρήστης το μάθημά σας πρέπει πρώτα να εγγραφεί ως χρήστης του μαθήματος, αλλά οποιοσδήποτε μπορεί να κάνει αίτηση εγγραφής
- Ελεγχόμενη Πρόσβαση: στο μάθημα έχουν πρόσβαση μόνο οι χρήστες που βρίσκονται στη λίστα Χρηστών του Μαθήματος

Εξ ορισμού, το μάθημα έχει ελεύθερη πρόσβαση. Αν θέλετε ελεγχόμενη πρόσβαση, μπορείτε να επιλέξετε «Ελεγχόμενη Πρόσβαση με ανοιχτή εγγραφή» και να ζητήσετε από τους χρήστες να γραφτούν. Μόλις τελειώσει η εγγραφή μπορείτε να επιλέξετε «Ελεγχόμενη Πρόσβαση». Κατόπιν μπορείτε να αποβάλλεται από το μάθημα τους χρήστες που δεν έχουν προσκληθεί να εγγραφούν.

| Yongrov Contrac Tra                                                          | ITTONY FOR                                                                                                    |
|------------------------------------------------------------------------------|----------------------------------------------------------------------------------------------------|
| MOCGUIDE Aury                                                                | τίσιας Τοπικών Αικτύων ας Μεράρικε 2000                                                                                                    |
| Διδάσκων: Κώστας                                                             | τοιμπάνης                                                                                                    |
| GUNET e-Class > Arc selore                                                   | η Τοπτικών Δικτένω σε θύλι <b>άσκε 2000</b> » Αλλαγή των πληροφοριών για το μάθημα                                                                                                    |
| Αλλαγή των πληρο                                                             | φοριών για το μάθημα                                                                                                    |
| Κωδικός Μαθήματος :                                                          | NOCGU100                                                                                                    |
| Καθηγητής(ές) :                                                              | Κώστας Τσιμπάνης                                                                                                    |
| Τίτλος μαθήματος:                                                            | Διαχείριση Τοπικών Δικτύων σε Windows 2000                                                                                                    |
| Περιγραφή :                                                                  |                                                                                                    |
| Τμήμα :                                                                      | Υποστήριξης και Υπηρεσιών                                                                                                    |
| Κατηγορία μαθήματος:                                                         | Προπτυχιακό 💌                                                                                                    |
| Πανεπιστήμιο :                                                               |                                                                                                    |
| Ιστοσελίδα<br>Πανεπιστημίου :                                                |                                                                                                    |
| Τύπος Πρόσβασης                                                              |                                                                                                    |
| Εξ ορισμού, το μάθημα<br>Έλεγχόμενη Πρόσβασ<br>μπορείτε να επιλέξετε         | : είναι προσπελίσιμο μόνο από εσάς. Αν θέλετε ελεγχόμενη πρόσβαση, μπορείτε να επιλέξετε<br>η με ανοιχή εγγραφή και να ζητήσετε από τους χρήστες να γραφτούν. Μόλις τελειώσει η εγγραφή<br>:Έλεγχόμενη Πρόσβαση'. |
|                                                                              | Ανοικτό (Ελεύθερη Πρόσβαση από τη αρχική σελίδα χωρίς συνθηματικό)                                                                                                    |
| C                                                                            | Ανοικτό με Εγγραφή (Ελεγχόμενη Πρόσβαση με ανοιχτή εγγραφή)                                                                                                    |
| c<br>c                                                                       |                                                                                                    |
| 0<br>0<br>0                                                                  | Κλειστό (Πρόσβαση στο μάθημα έχουν μόνο οι χρήστες που βρίσκονται στη <u>Λίστα Χρηστών</u> )                                                                                                    |
| Ο<br>Ο<br>Γλώσσα                                                             | Κλειστό (Πρόσβαση στο μάθημα έχουν μόνο οι χρήστες που βρίσκονται στη <u>Λίστα Χρηστών</u> )                                                                                                    |
| Ο<br>Ο<br>Γλώσσα<br>Αυτή η γλώσσα θα ισ                                      | Κλειστό (Πρόσβαση στο μάθημα έχουν μόνο οι χρήστες που βρίσκονται στη <u>Λίστα Χρηστών)</u><br>(ύα για κάθε επισκέπτη του μαθήματος.                                                                              |
| Ο<br>Ο<br><b>Γλώσσα</b><br>Αυτή η γλώσσα θα ιστ<br>[greek - Ελληνικά         | Κλειστό (Πρόσβαση στο μάθημα έχουν μόνο οι χρήστες που βρίσκονται στη <u>Λίστα Χρηστών)</u><br>(ύο για κάθε επισκέπτη του μαθήματος.                                                                              |
| Ο<br>Γ <b>λώσσα</b><br>Αυτή η γλώσσα θα ισ;<br>greek - Ελληνικά<br>Επικύρωση | Κλειστό (Πρόσβαση στο μάθημα έχουν μόνο οι χρήστες που βρίσκονται στη <u>Λίστα Χρηστών)</u><br>χύα για κόθε επισκέπτη του μαθήματος.<br>💌                                                                         |

# Εικ.46. Αλλαγή Πληροφοριών σχετικά με το μάθημα

Οι αλλαγές που μπορείτε να κάνετε είναι :

- Να τροποποιήσετε τα ονόματα των καθηγητών που διδάσκουν το μάθημα
- Να επιλέξτε τη γλώσσα που θέλετε να εμφανίζονται οι σελίδες του Δικτυακού Τόπου του Μαθήματός σας από τον αντίστοιχο κατάλογο επιλογών.

Όταν ολοκληρώσετε όλες τις τροποποιήσεις πατήστε το κουμπί με την ένδειξη "Αλλαγή".

## ΔΙΑΓΡΑΦΗ ΟΛΟΚΛΗΡΟΥ ΤΟΥ ΜΑΘΗΜΑΤΟΣ

Εάν επιλέξετε το σύνδεσμο με τον τίτλο "Διαγραφή ολόκληρου του μαθήματος" σας δίνεται η δυνατότητα να διαγράψετε όλο ο μάθημα. Η ιστοσελίδα που εμφανίζεται σας πληροφορεί για τις λεπτομέρειες του μαθήματος που πρόκειται να διαγράψετε:

Διαγράφοντας αυτό το μάθημα θα διαγραφτούν μόνιμα όλα τα περιεχόμενα του και όλοι οι φοιτητές που είναι γραμμένοι σε αυτό (δεν θα διαγραφτούν από τα άλλα μαθήματα).

Θέλετε πράγματι να το διαγράψετε <κωδικός μαθήματος> <τίτλος μαθήματος> ?

NAI | OXI

Η επιλογή του συνδέσμου "ΝΑΙ" θα διαγράψει οριστικά όλο το τρέχον μάθημα.

Η επιλογή του συνδέσμου "ΟΧΙ" ακυρώνει τη διαγραφή

Εάν πραγματικά θέλετε να διαγράψετε ολόκληρο το μάθημα:

Επιλέξτε το σύνδεσμο "ΝΑΙ".

Διαφορετικά

Επιλέξτε το σύνδεσμο "ΟΧΙ".

ΠΡΟΣΟΧΗ: Εάν ένα μάθημα διαγραφεί, δεν υπάρχει τρόπος να επαναφερθεί. Χρησιμοποιήστε τη διαγραφή με προσοχή!

#### ΔΗΜΙΟΥΡΓΙΑ ΑΝΤΙΓΡΑΦΟΥ ΑΣΦΑΛΕΙΑΣ ΤΟΥ ΜΑΘΗΜΑΤΟΣ

Εάν επιλέξετε το σύνδεσμο με τον τίτλο "Αντίγραφο Ασφαλείας του μαθήματος" σας δίνεται η δυνατότητα δημιουργίας ενός αντιγράφου ασφαλείας του μαθήματος, το οποίο μπορείτε να "κατεβάσετε" (download) στον υπολογιστή σας και να το χρησιμοποιήσετε σε περιπτώσεις ακούσιας διαγραφής ή καταστροφής του μαθήματος.

Επιλέξτε το σύνδεσμο "Αντίγραφο Ασφαλείας του μαθήματος"

Η διαδικασία δημιουργίας αντιγράφου ασφαλείας ξεκινάει και σε λίγο εμφανίζεται μια ιστοσελίδα με το αποτέλεσμα της ενέργειας. Εάν όλα πάνε καλά, στο κάτω μέρος της σελίδας αυτής θα βρείτε την εξής παράγραφο:

2° - Δημιουργία του αρχείου αντίγραφου ασφαλείας

Δημιουργήθηκε με επιτυχία το αντίγραφο ασφαλείας! Κατεβάστε το

Επιλέξτε το σύνδεσμο "Κατεβάστε το" για να κατεβάσετε το αντίγραφο ασφαλείας του μαθήματος στον υπολογιστή σας. Το αντίγραφο ασφαλείας είναι από ένα συμπιεσμένο αρχείο με κατάληξη "zip". Επικοινωνήστε με την Υπηρεσία Διαχείρισης του Συστήματος, εάν επιθυμείτε να επαναφέρετε ένα μάθημα με τη χρήση του αντιγράφου ασφαλείας.

#### ΑΝΑΝΕΩΣΗ ΜΑΘΗΜΑΤΟΣ

Εάν επιλέξετε το σύνδεσμο με τον τίτλο "Ανανέωση μαθήματος" σας δίνεται η δυνατότητα να προετοιμάσετε το μάθημα για μια νέα ομάδα φοιτητών. Αυτό θα σας φανεί ιδιαίτερα χρήσιμο, όταν κατά την έναρξη της καινούριας ακαδημαϊκής χρονιάς (ή του εξαμήνου), θέλετε να κρατήσετε το διδακτικό υλικό, αλλά να διαγράψετε τους παλιούς χρήστες του μαθήματος.

Μπορείτε :

- Να διαγράψετε τους χρήστες που είναι εγγεγραμμένοι στο μάθημα.
- Να διαγράψετε όλες τις ανακοινώσεις του μαθήματος.
- Να διαγράψετε όλες τις εγγραφές από την ατζέντα του μαθήματος.
- Να αποκρύψετε από τους φοιτητές τα έγγραφα που έχετε ανεβάσει στην πλατφόρμα.
- Να αποκρύψετε από τους φοιτητές τις εργασίες που έχετε δημιουργήσει στην πλατφόρμα

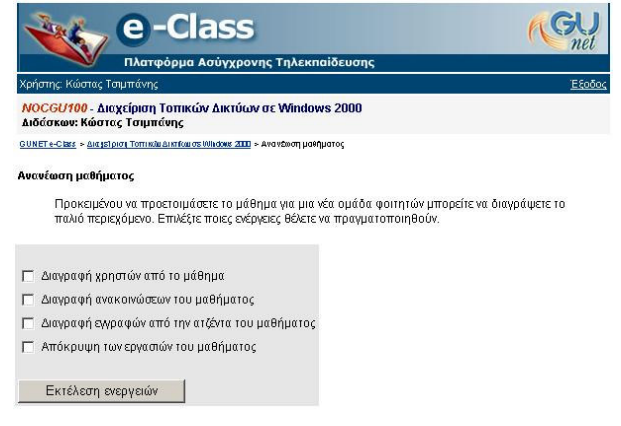

### Εικ.47. Ανανέωση μαθήματος

Επιλέξτε τις ενέργειες που επιθυμείτε για να ανανεώσετε το μάθημα και στη συνέχεια κάντε κλικ στο κουμπί με την ένδειξη "Εκτέλεση ενεργειών".

#### ΕΝΕΡΓΟΠΟΙΗΣΗ/ΑΠΕΝΕΡΓΟΠΟΙΗΣΗ ΔΙΑΦΟΡΩΝ ΤΜΗΜΑΤΩΝ ΜΑΘΗΜΑΤΩΝ

Τα ενεργά τμήματα του μαθήματος εμφανίζονται με χρώμα στο πάνω μέρος της αρχικής σελίδας κάθε μαθήματος, με έναν σύνδεσμο με τον τίτλο "απενεργοποίηση" να υπάρχει κάτω από το όνομα κάθε τμήματος.

Τα απενεργοποιημένα τμήματα εμφανίζονται με γκρι χρώμα στο κάτω μέρος της αρχικής σελίδας κάθε μαθήματος με έναν σύνδεσμο με τον τίτλο "ενεργοποίηση" να υπάρχει κάτω από το όνομα κάθε τμήματος.

Τα ενεργοποιημένα τμήματα είναι αυτά που είναι ορατά στους σπουδαστές. Τα απενεργοποιημένα τμήματα είναι αόρατα στους σπουδαστές Ο καθηγητής και οι διδάσκοντες αποφασίζουν ποιες λειτουργίες είναι απαραίτητες για κάθε μάθημα και ενεργοποιούν τα αντίστοιχα τμήματα.

Για να *απενεργοποιήσετε* ένα συστατικό:

Επιλέξτε το σύνδεσμο "απενεργοποίηση" κάτω από το τμήμα που θέλετε να απενεργοποιήσετε

Για να *ενεργοποιήσετε* ένα συστατικό:

Επιλέξτε το σύνδεσμο "ενεργοποίηση" κάτω από το τμήμα που θέλετε να ενεργοποιήσετε

Τα απενεργοποιημένα τμήματα είναι ακόμα λειτουργικά και μπορείτε ακόμα να τα χρησιμοποιήσετε. Για παράδειγμα, μπορείτε να φορτώσετε τα έγγραφα μέσω του εργαλείου εγγράφων σας ακόμα κι αν το τμήμα "Έγγραφα" είναι απενεργοποιημένο. Τα απενεργοποιημένα τμήματα είναι αόρατα μόνο για τους σπουδαστές.